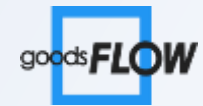

# 판매자 물류통합관리 시스템 재고관리

2019.03

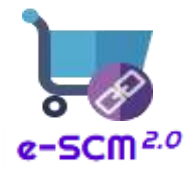

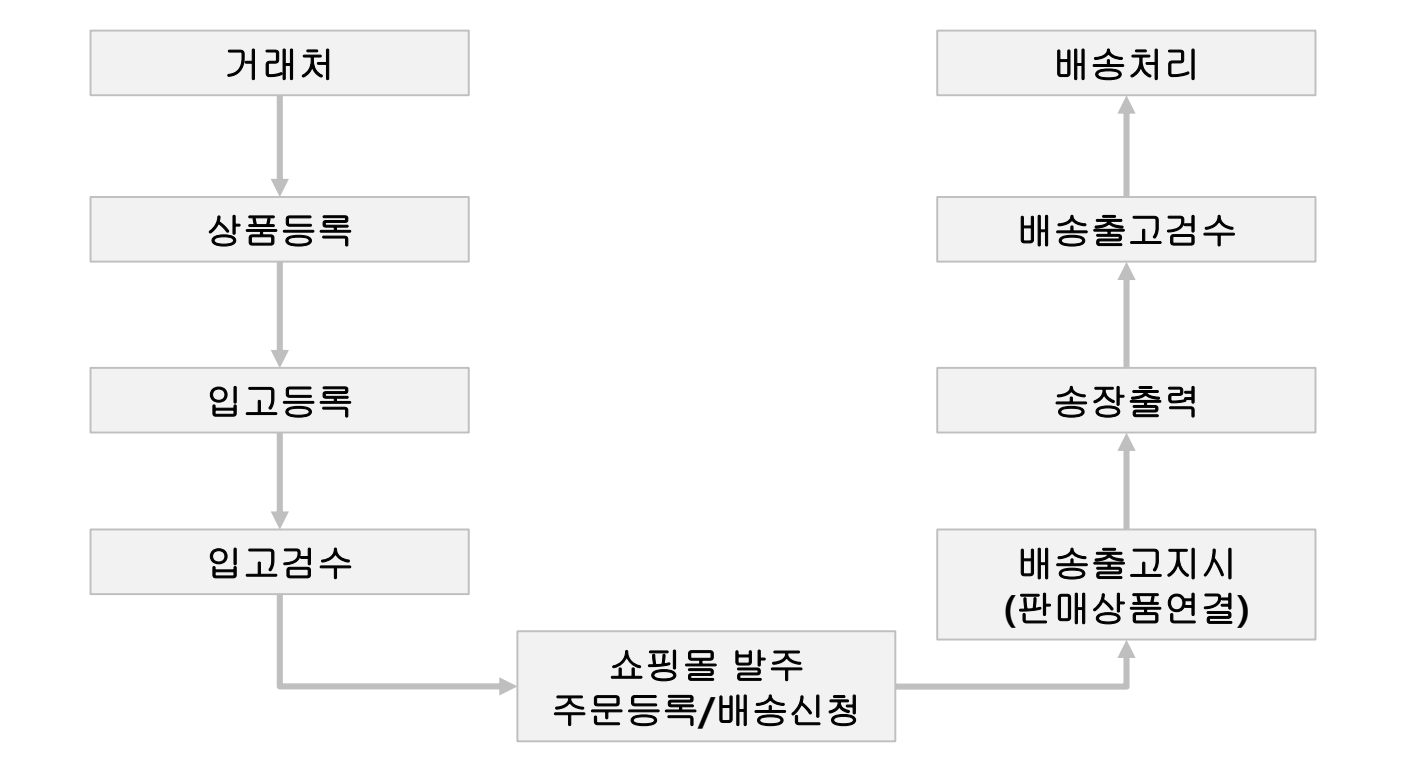

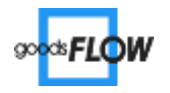

## 목차

- 1. 환경설정
- 2. 상품관리
- 3. 입고관리
- 4. 출고관리
- 5. 재고관리
- 6. 배송출고

- 1) 거래처관리
- 2) 창고관리
- 3) 로케이션관리

■ 거래처관리

거래처 정보를 등록하거나 수정/조회합니다.

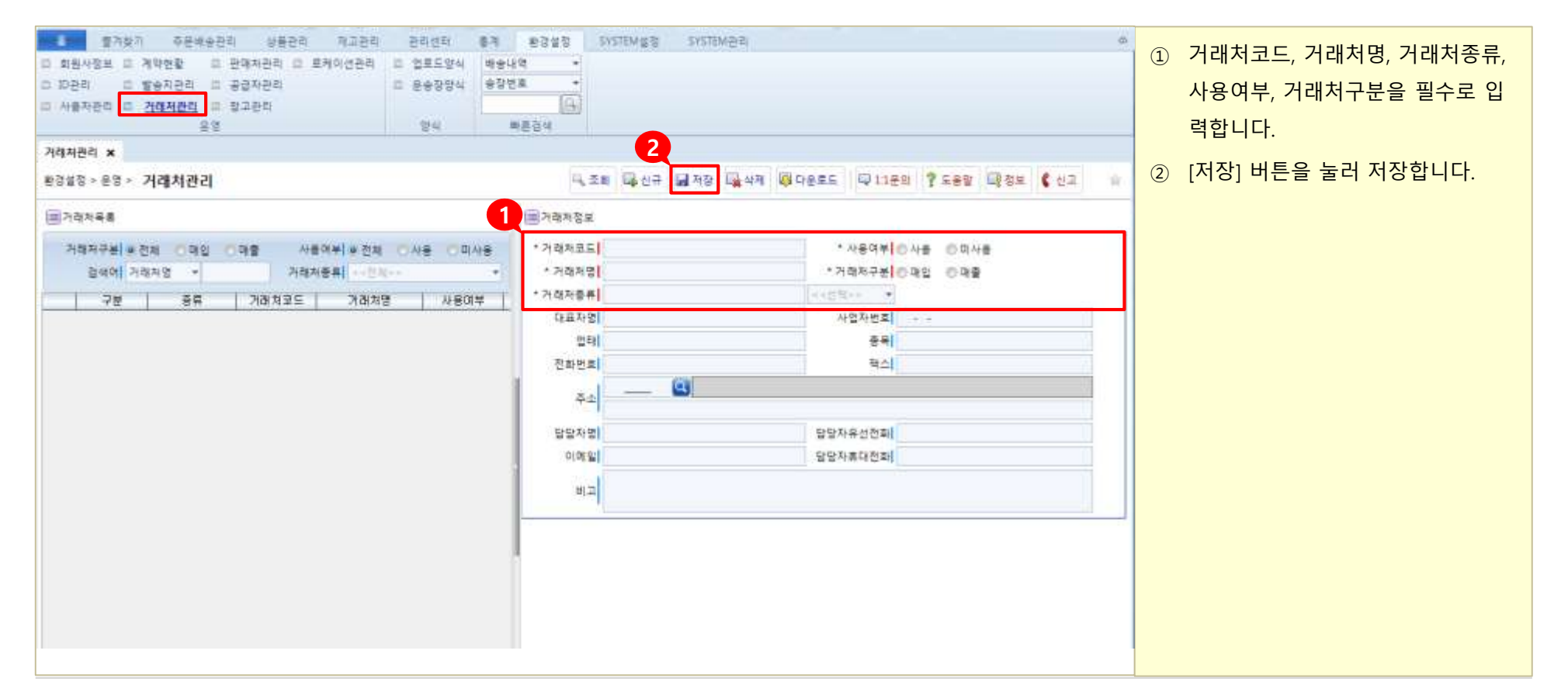

\* 🔍 🎫 버튼으로 거래처 목록을 조회하여 수정할 수 있습니다.

\* 거래처는 1개 이상 등록이 필수입니다.

\* 📮 선구 버튼으로 새로운 거래처를 추가할 수 있습니다. \* 🙀 🚧 버튼으로 새로운 거래처를 추가할 수 있습니다.

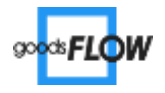

■ 창고관리

창고 정보를 등록하거나 수정/조회합니다.

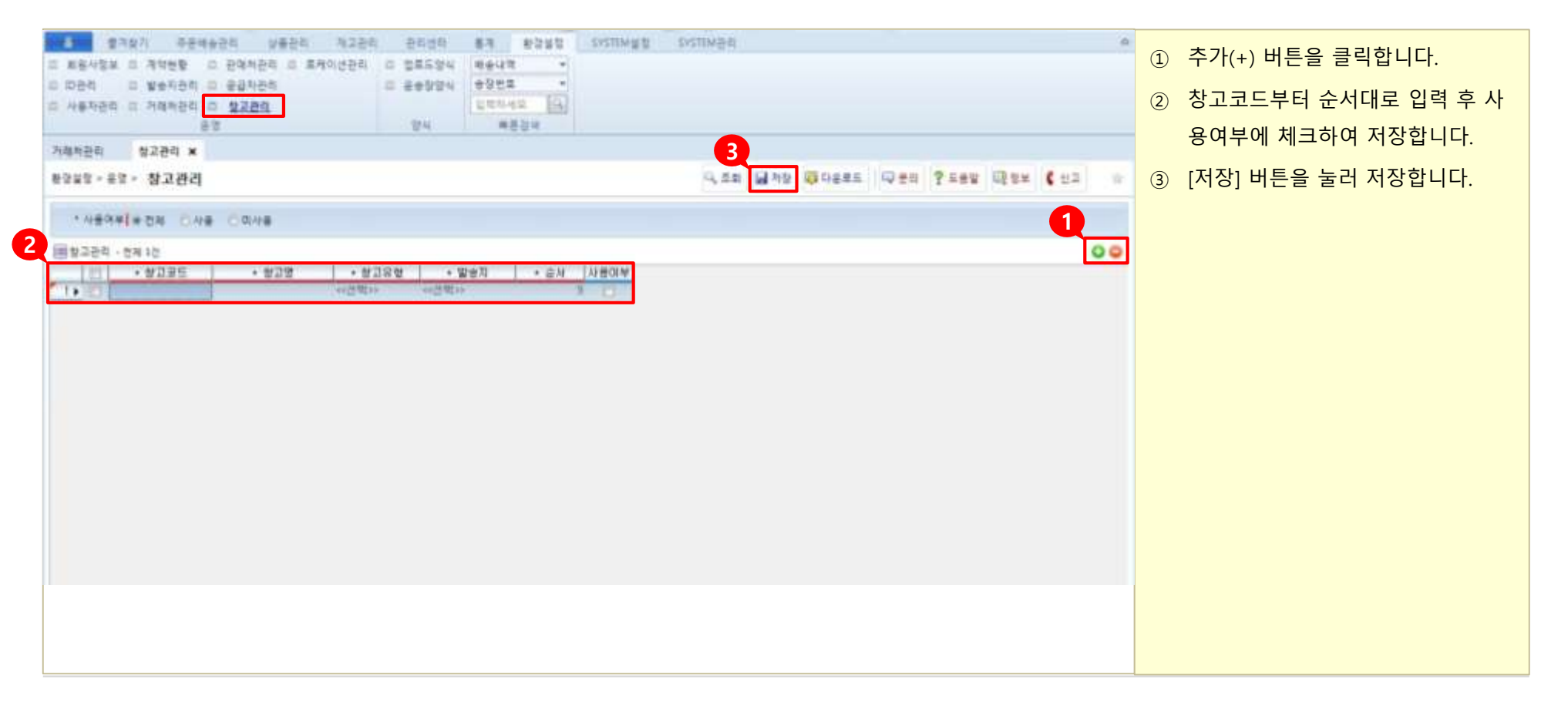

\* 창고 추가 전 발송지가 등록 되어있어야 합니다.

\* 창고는 1개 이상 등록이 필수입니다.

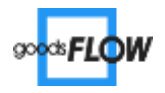

■ 로케이션관리

로케이션 정보를 등록하거나 수정/조회합니다.

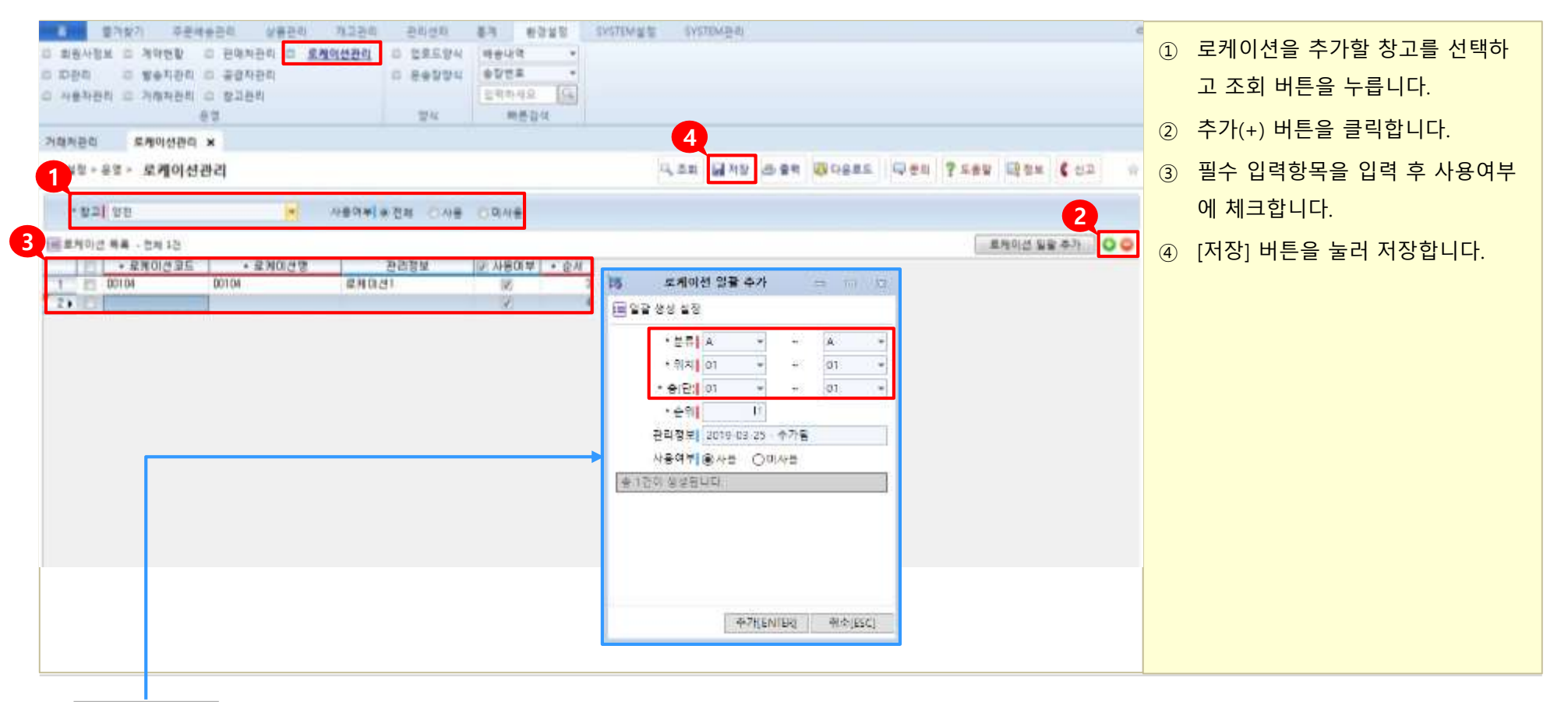

\* 로케이션 일괄 추가 : 분류, 위치, 층의 범위를 조합해 로케이션 코드, 이름을 생성하

고 추가할 수 있습니다.

\* 로케이션은 1개 이상 등록이 필수입니다.

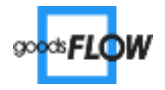

| 1) | 상품분류관리 |
|----|--------|
| 2) | 상품관리   |
| 3) | 상품옵션관리 |
| 4) | 상품파일등록 |
| 5) | 상품연결관리 |
| 6) | 상품일괄수정 |

■ 상품분류관리

상품등록 시 필요한 대분류, 소분류를 등록합니다.

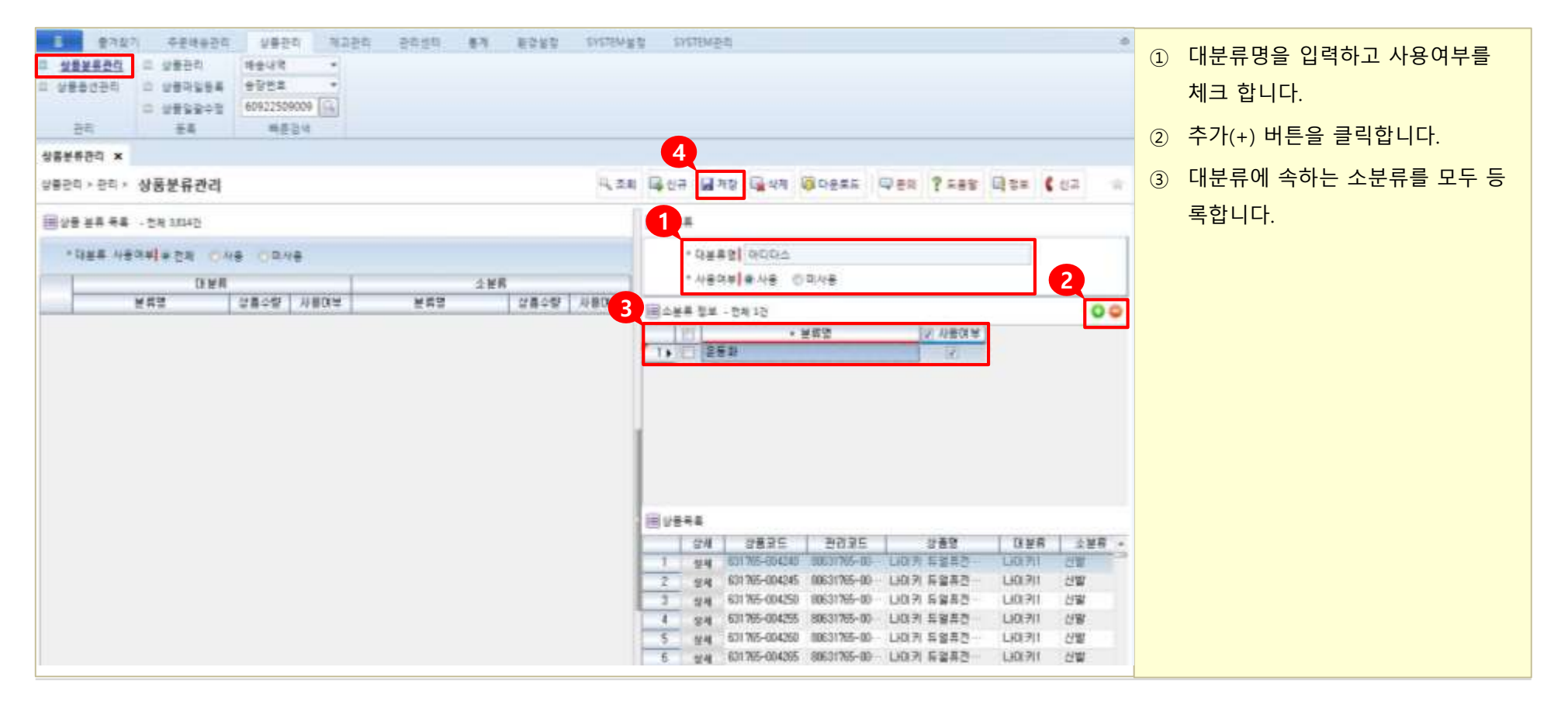

\* 하단의 상품목록 에서 소분류에 해당하 🖃 🖉 🚟 🕴 록을 확인 할 수 있습니다.

- \* 🖕 버튼으로 체크한 소분류를 목록에서 삭제 할 수 있습니다.
- \* 🙀 🚧 버튼으로 상품 분류 목록에 있는 대분류 항목을 삭제 할 수 있습니다.

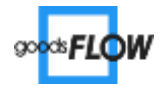

■ 상품옵션관리

상품등록 시 옵션정보를 선택해서 사용 할 수 있게 등록합니다.

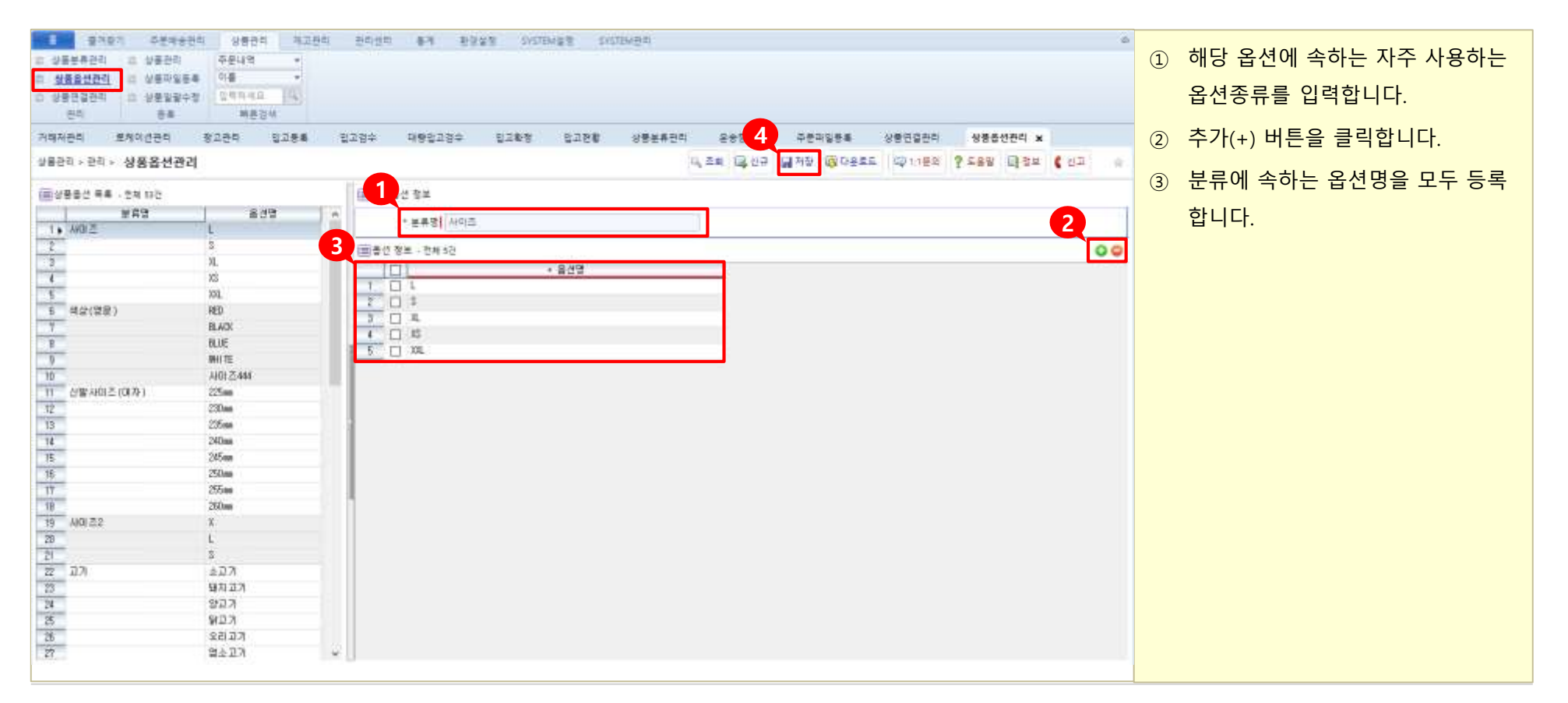

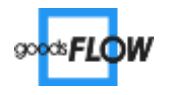

■ 상품연결관리

상품관리에서 등록한 상품과 배송정보에 있는 판매처 상품의 연결정보를 조회합니다.

|                                                                                                    | <ol> <li>전체 조회 또는 원하는 상품을 검색<br/>합니다.</li> <li>상품별로 주문 상품과 연결했던 내<br/>역이 조회되며, 클릭하면 하단에 연<br/>결 된 배송내역이 확인됩니다.</li> <li>체크박스 체크 후 [연결해제] 버튼<br/>클릭 시 상품 연결이 해제됩니다.</li> </ol> |
|----------------------------------------------------------------------------------------------------|----------------------------------------------------------------------------------------------------|
| 23時         田会智解型4/         重立70.41室41         百个窗4/         今回空智         夺亚坦室         余河坦室         余河坦室         分離中華         百个号号         首員重正当日           1 *         労业         2019-00-19 11:31         2019-00-19 11:31         2019-00-19 11:31         2019-00-19 11:31         2019-00-19 11:31         2019-00-19 11:31         2019-00-19 11:31         2019-00-19 11:31         2019-00-19 11:31         2019-00-19 11:31         2019-00-19 11:31         2019-00-19 11:31         2019-00-19 11:31         2019-00-19 11:31         2019-00-19 11:31         2019-00-19 11:31         2019-00-19 11:31         2019-00-19 11:31         2019-00-19 11:31         2019-00-19 11:31         2019-00-19 11:31         2019-00-19 11:31         2019-00-19 11:31         2019-00-19 11:31         2019-00-19 11:31         2019-00-19 11:31         2019-00-19 11:31         2019-00-19 11:31         2019-00-19 11:31         2019-00-19 11:31         2019-00-19 11:31         2019-00-19 11:31         2019-00-19 11:31         2019-00-19 11:31         2019-00-19 11:31         2019-00-19 11:31         2019-00-19 11:31         2019-00-19 11:31         2019-00-19 11:31         2019-00-19 11:31         2019-00-19 11:31         2019-00-19 11:31         2019-00-19 11:31         2019-00-19 11:31         2019-00-19 11:31         2019-00-19 11:31         2019-00-19 11:31         2019-00-19 11:31         2019-00-19 11:31         2019-00-19 11:31         2019-00-1 |                                                                                                    |

\* 상위 목록의 💏 ] 버튼 클릭 시 해당 상품정보로 이동합니다.

\* 하위 목록의 생태 버튼 클릭 시 해당 배송정보로 이동합니다.

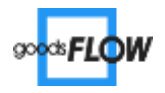

■ 상품관리(1): 등록 상품 정보를 건 별로 등록하거나 등록된 상품을 수정/삭제합니다.

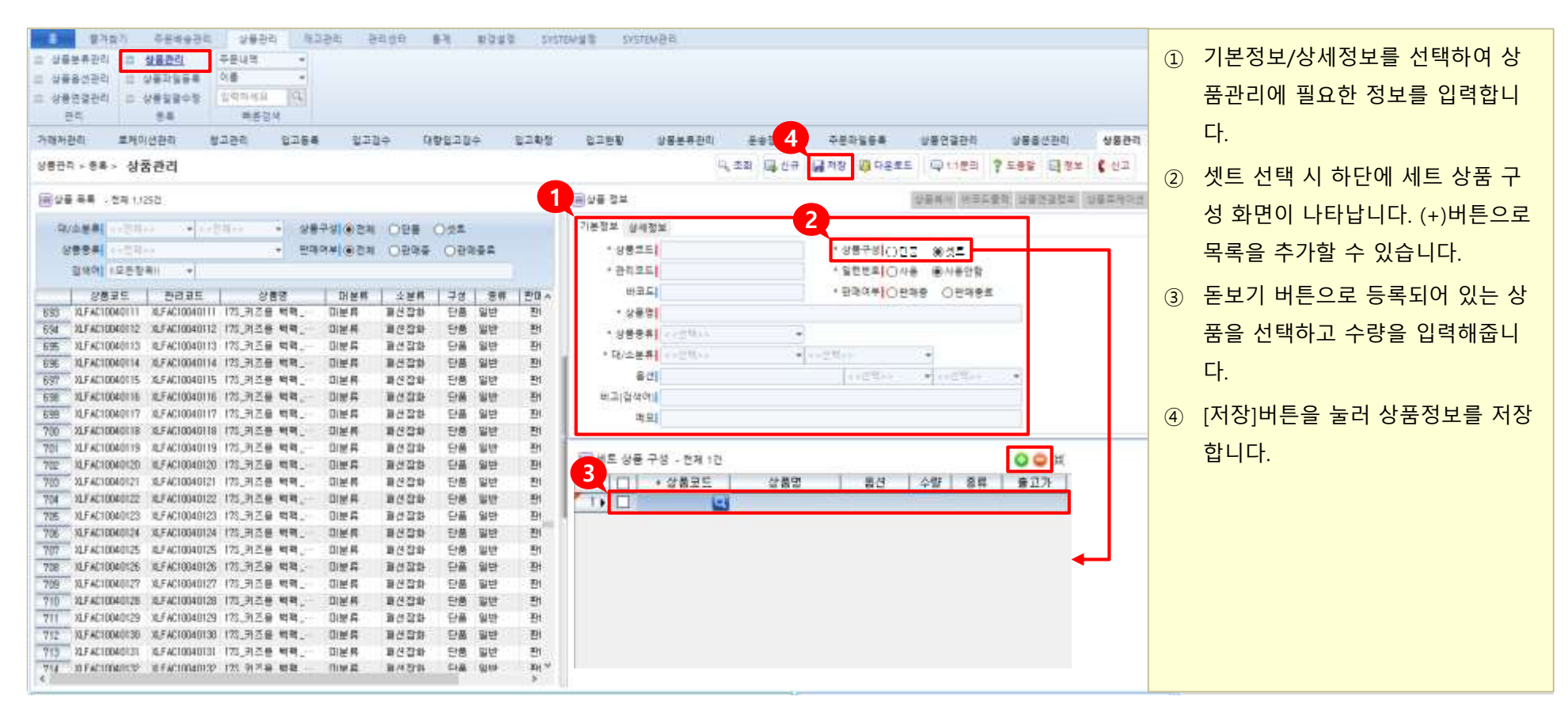

\* |\* 대/소분류 는 정풍분류관리 !! ' 페이지에서 등록할 수 있습니다.

\* 옵션 은 🖻 상품옵션관리 / 페이지에서 미리 등록할 수 있습니다.

\* 상품 바코드 로 재고관리를 원할 경우 [바코드]항목을 입력합니다.

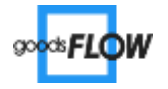

■ 상품관리(2): 수정 상품 정보를 건 별로 등록하거나 등록된 상품을 수정/삭제합니다.

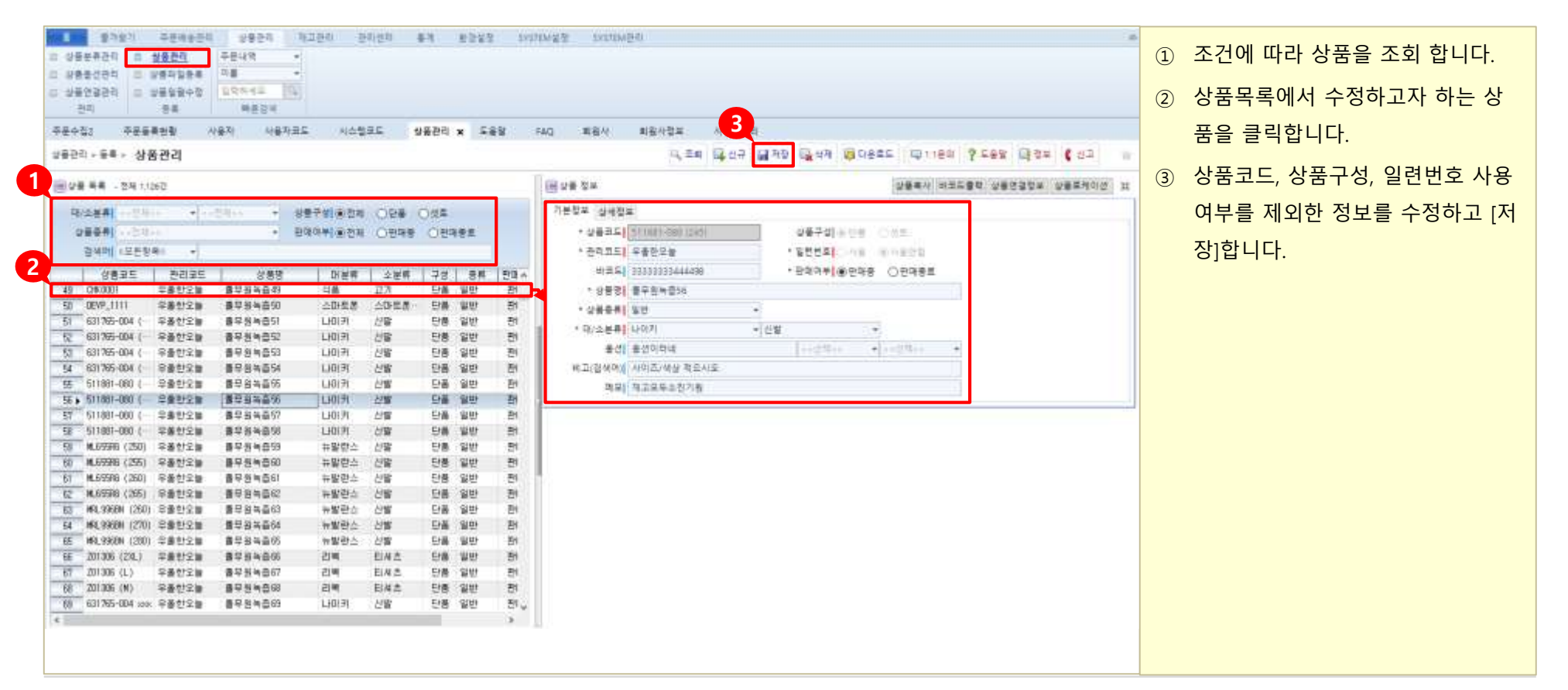

- \* 상품복사 : 상품코드를 제외한 값을 복사하여 신규로 등록 할 수 있습니다.
- \* 바코드출력 : 상품명과 함께 바코드를 출력 할 수 있습니다.

- \* 상품연결정보 !: 연결된 판매처 상품을 조회합니다.
- \* 상품로케이션 : 상품 입/출고 시 로케이션 내 우선순위를 설정합니다.

\* 셋트 상품의 경우, 입/출고 기록이 있으면 수정이 불가합니다.

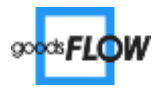

■ 상품파일등록(1)

상봉영

물트라 지우개

관리모드

\* 필수 값 : 상품코드 | 상품명 | 관리코드 | 대분류 | 소분류 | 상품종류 \* 바코드로 재고관리를 원할 경<del> [ 상품파프트 <sup>\*</sup>트</del>] 항목을 입력합니다.

A00001

상품코드

[TEM00005

상품정보를 엑셀파일로 일괄 등록합니다.

상황바코드 대분류 소분류 상황충류

여성의류 일반

의류

| 환자환기         소분대용원리         상품관리         제고전리           · 상품부류관리         · · · · · · · · · · · · · · · · · · · | 원라면티 축계 환경상품 SYSTEM공동<br>영아보기 및 분류카동성성(입력감유류)                                                                                                    | SKITEN(24)<br>1<br>2 전 전 전 전 전 전 전 전 전 전 전 전 전 전 전 전 전 전 전 | G_원구 날 제한 (CQ 1/168) 1                               | rea Gar ( Gr * | 1 2 3 | [샘플 다운로드] 를 클릭하여 상품<br>업로드 양식을 다운 받습니다.<br>양식에 맞춰 필수 값을 입력하고 파<br>일을 저장합니다.<br>[찾아보기]를 클릭하여 파일을 선택 |
|----------------------------------------------------------------------------------------------------|----------------------------------------------------------------------------------------------------|------------------------------------------------------------|------------------------------------------------------|----------------|-------|----------------------------------------------------------------------------------------------------|
|                                                                                                    | 행 다른아용으로 영향 양식 처음           수         수           우 응 수         나 다 C · 문서 · Dubox 파일           구보 · 내 문지         · 대 문지           · · · · · · · · · · · · · · · · · · · | · 2 또 나                                                    | * 6 Control 76 214<br>* 6 Control 76 214<br>BE *<br> |                |       | 후 업로드 합니다.                                                                                         |

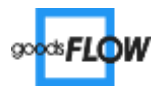

2. 상품관리

■ 상품파일등록(2)

상품정보를 엑셀파일로 일괄 등록합니다.

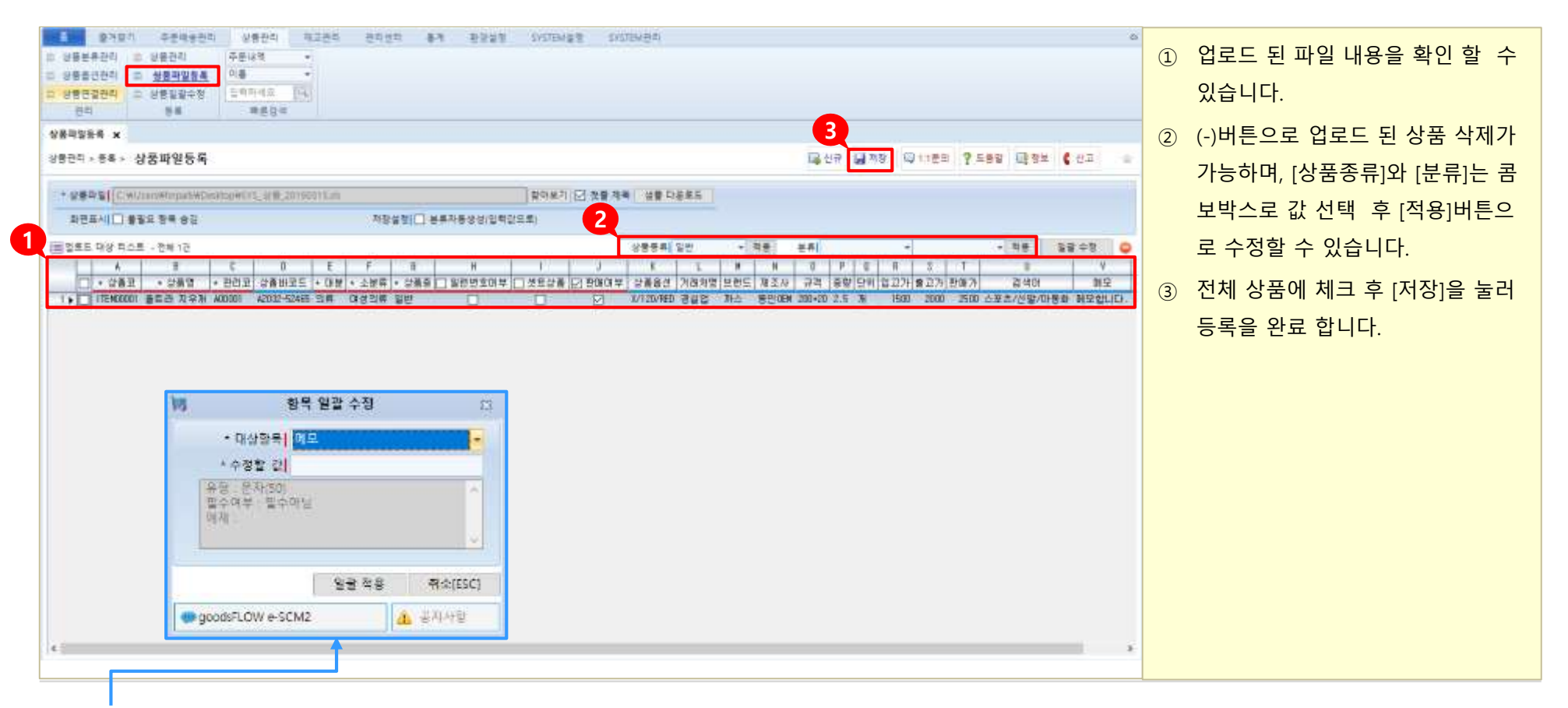

\* 왜 수정 이버튼으로 특정 항목 값을 한가지 값으로 일괄수정 할 수 있습니다.

\* 화면에서 직접 개별 수정이 가능합니다

\* 업로드 오류 발생 시 [상태] 항목에서 사유를 확인할 수 있습니다.

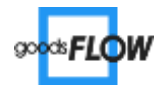

■ 상품일괄수정

등록 된 상품정보를 조회하여 일괄수정합니다.

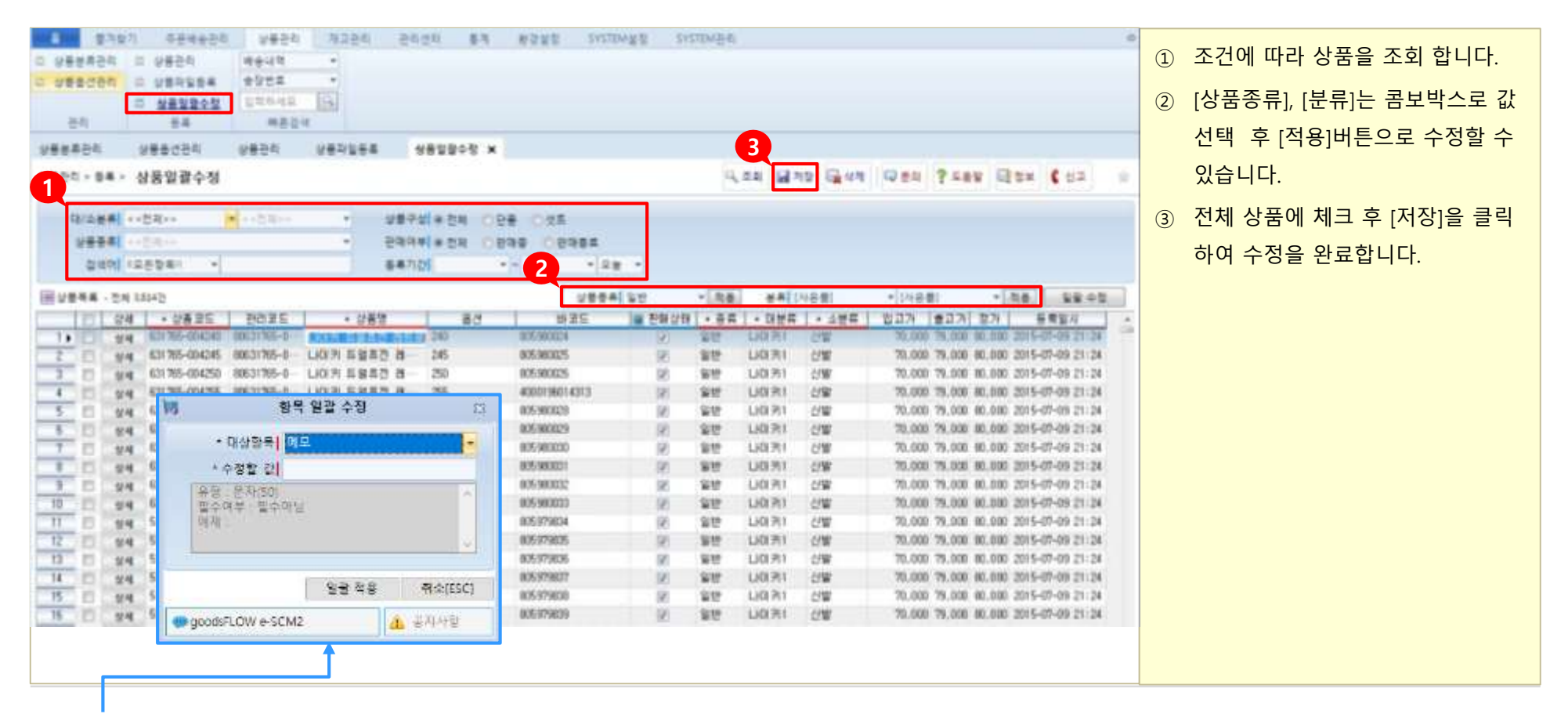

\* 🛯 🛱 수책 이버튼으로 특정 항목 값을 한가지 값으로 일괄수정 할 수 있습니다.

\* 화면에서 직접 개별 수정이 가능합니다

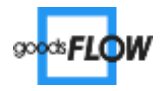

| 1) | 입고등록   |
|----|--------|
| 2) | 입고검수   |
| 3) | 대량입고검수 |

■ 입고등록

상품에 기초 수량을 등록합니다.

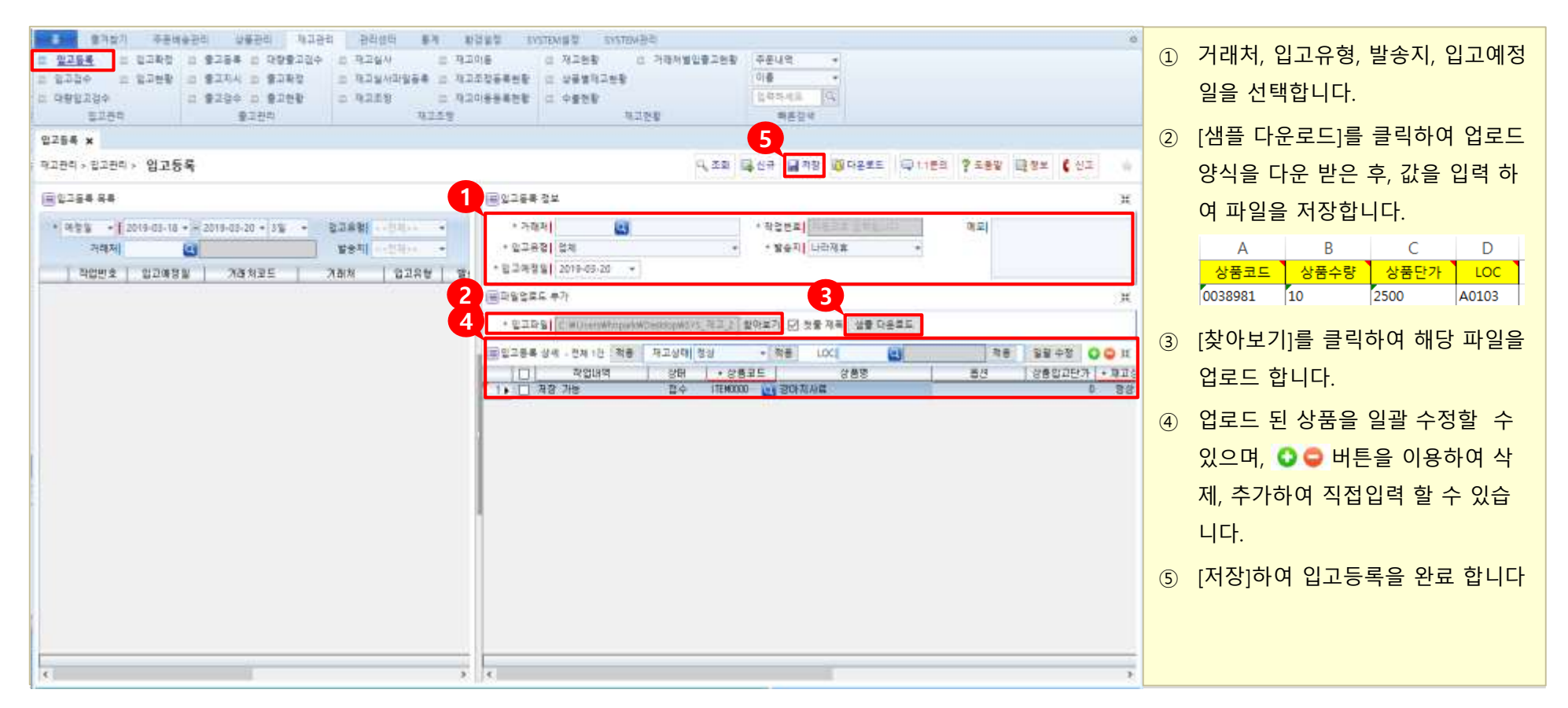

\* 작업번호는 자동으로 발급 됩니다.

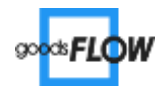

■ 입고검수

입고등록 한 재고수량을 검수합니다.

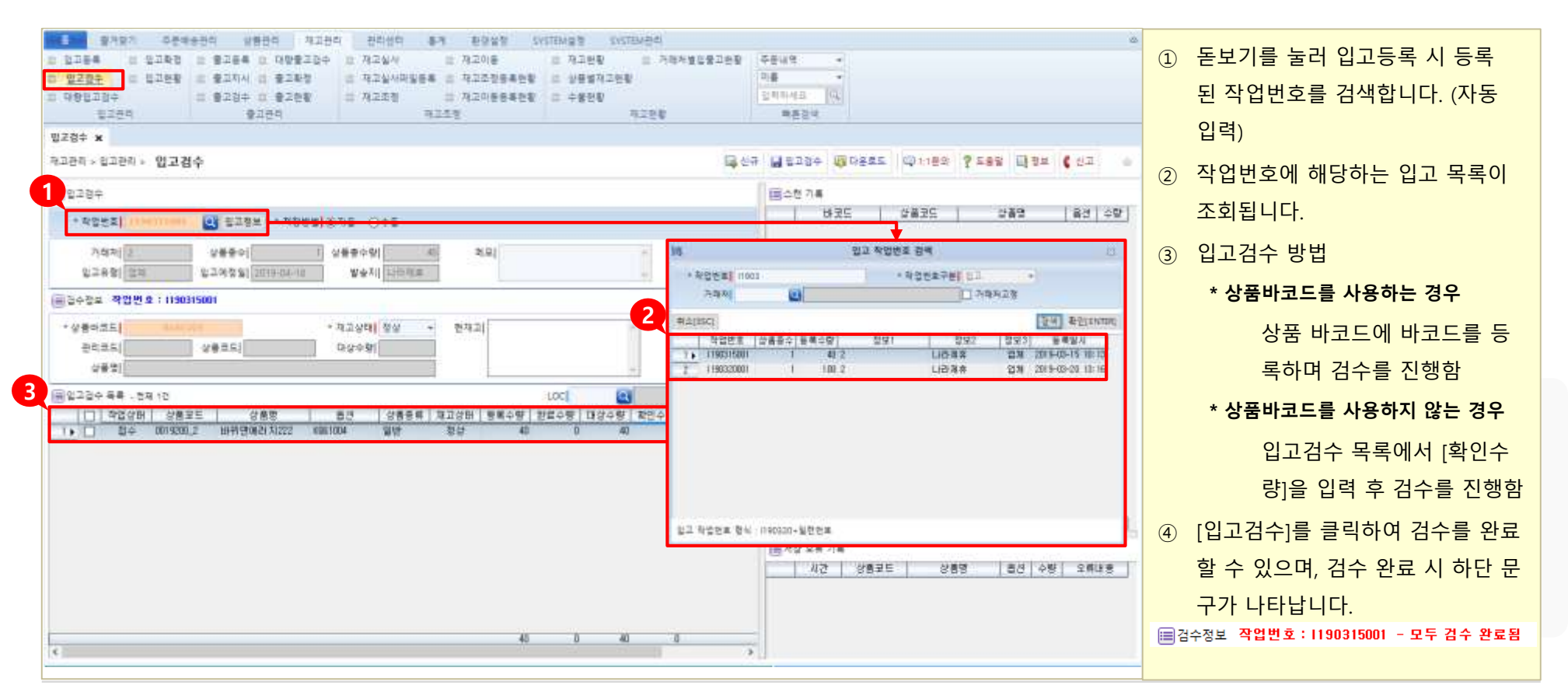

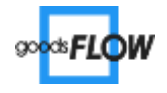

대량입고검수
입고등록 한 재고수량을 작업번호 별로 한번에 검수합니다.

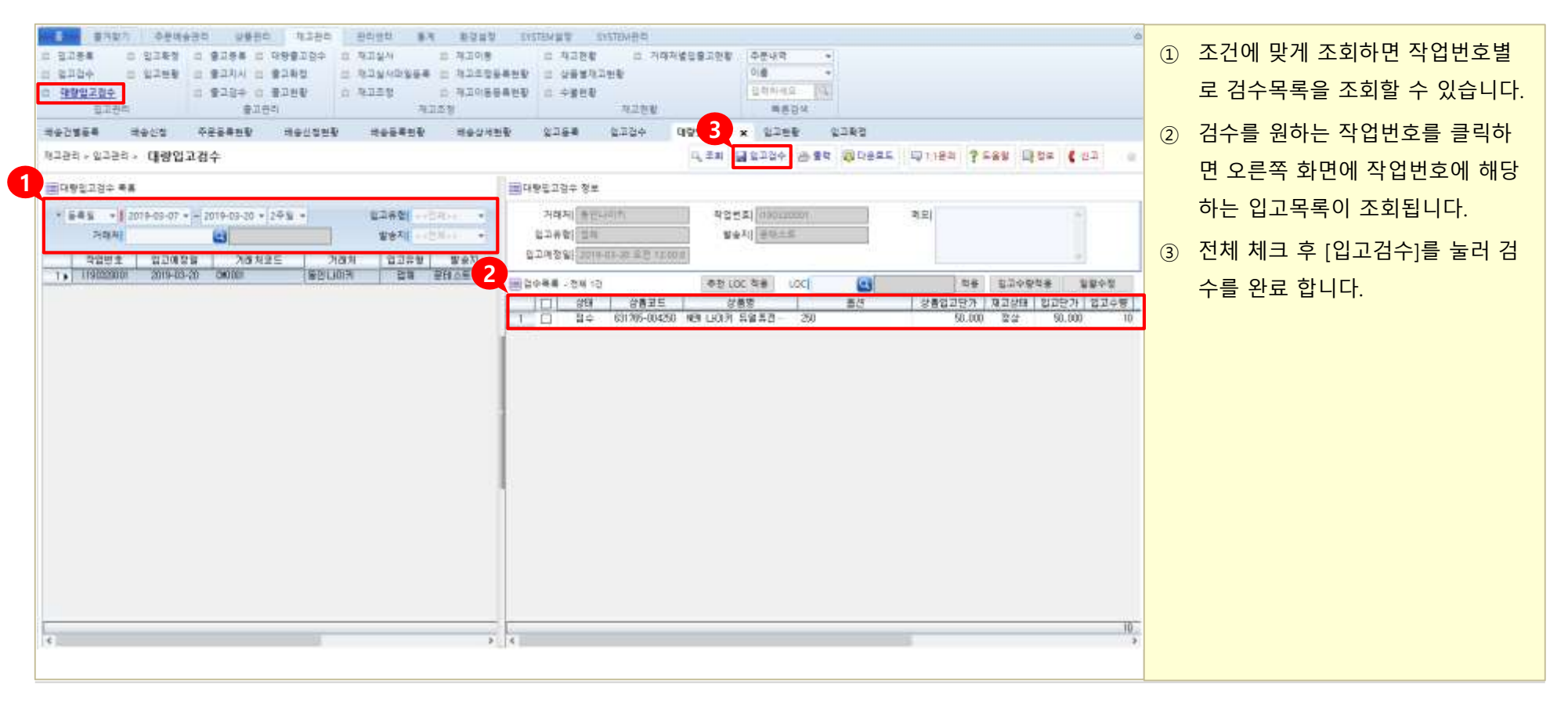

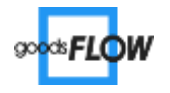

| 1) | 출고등록 |
|----|------|
| 2) | 출고지시 |
| 3) | 출고검수 |

■ 출고등록

출고할 상품을 등록합니다.

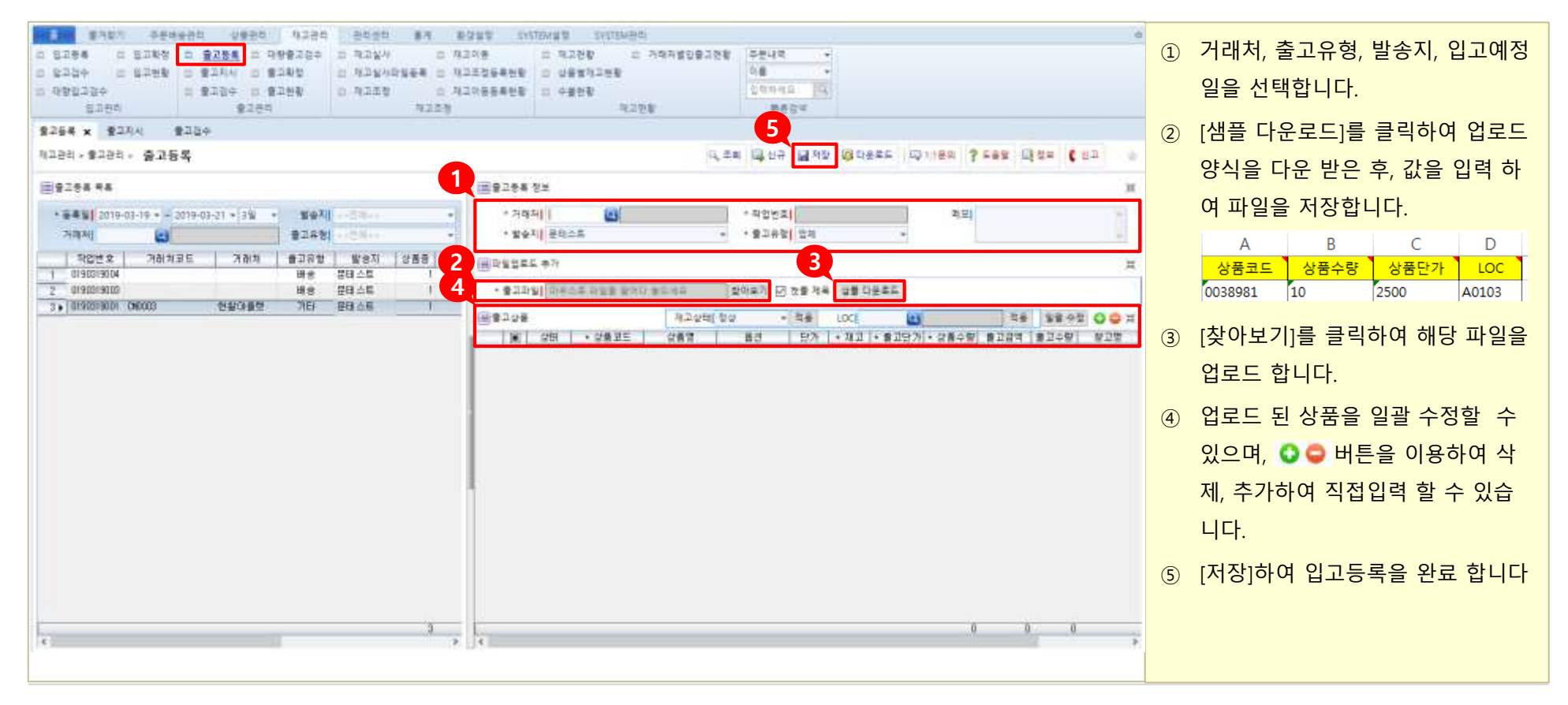

\* 작업번호는 자동으로 발급 됩니다.

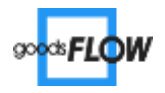

■ 출고지시

출고등록한 작업을 지시합니다.

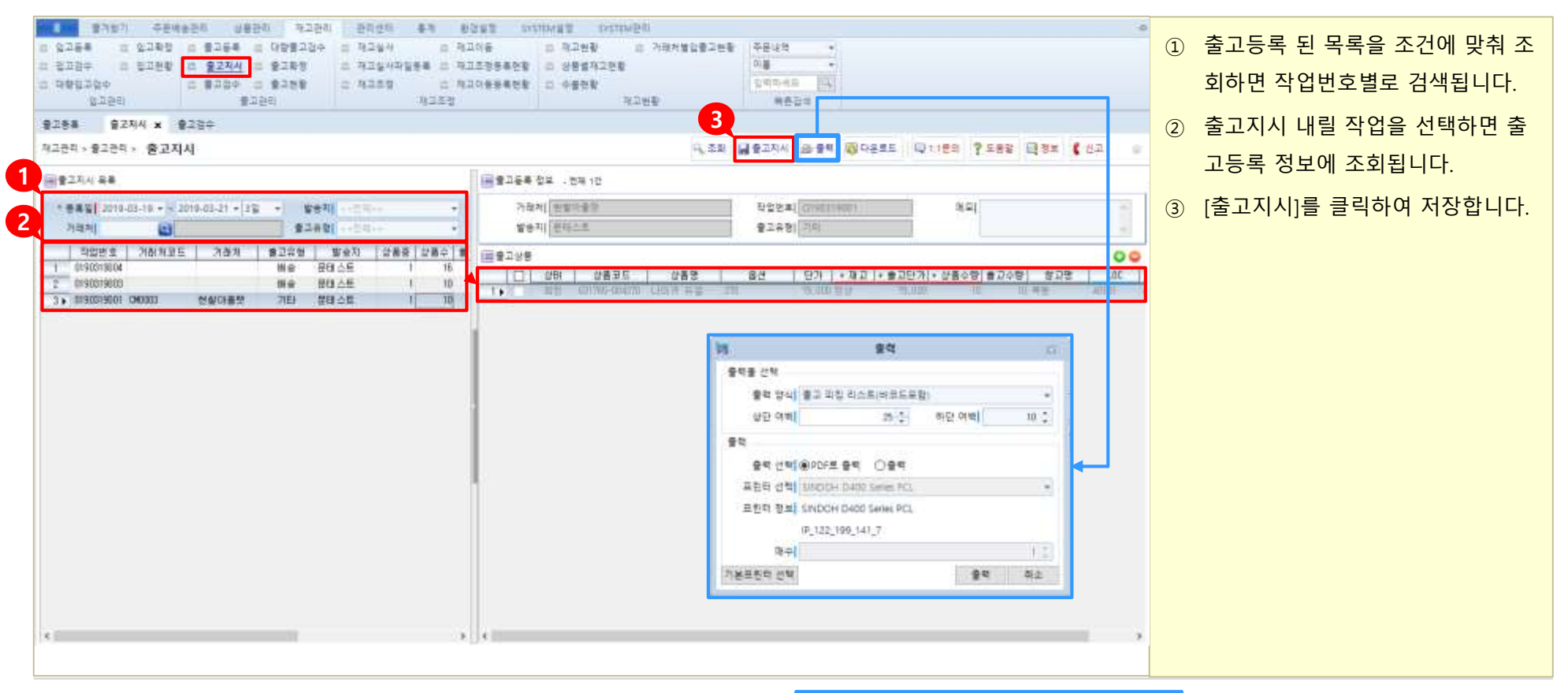

\* 재고, 출고단가, 상품수량, LOC 정보는 수정 가능합니다.

\* 🔄 📭 버튼으로 '출고 피킹 리스트'를 인쇄할 수 있습니다.

| Ĩ  |               |      |          |         |       |  |  |  |
|----|---------------|------|----------|---------|-------|--|--|--|
| E  | 18/6          | 11   | 1000     | *****   | ***** |  |  |  |
| 5, | dan .         |      | 1.14     |         |       |  |  |  |
| ÷  |               |      |          |         |       |  |  |  |
| -  |               | 4844 | - 38.1   | 0.00180 | - 14  |  |  |  |
| 1  | 1273.2523.555 |      | (#00001) | manner  |       |  |  |  |

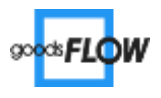

■ 출고검수

출고지시한 재고수량을 검수합니다.

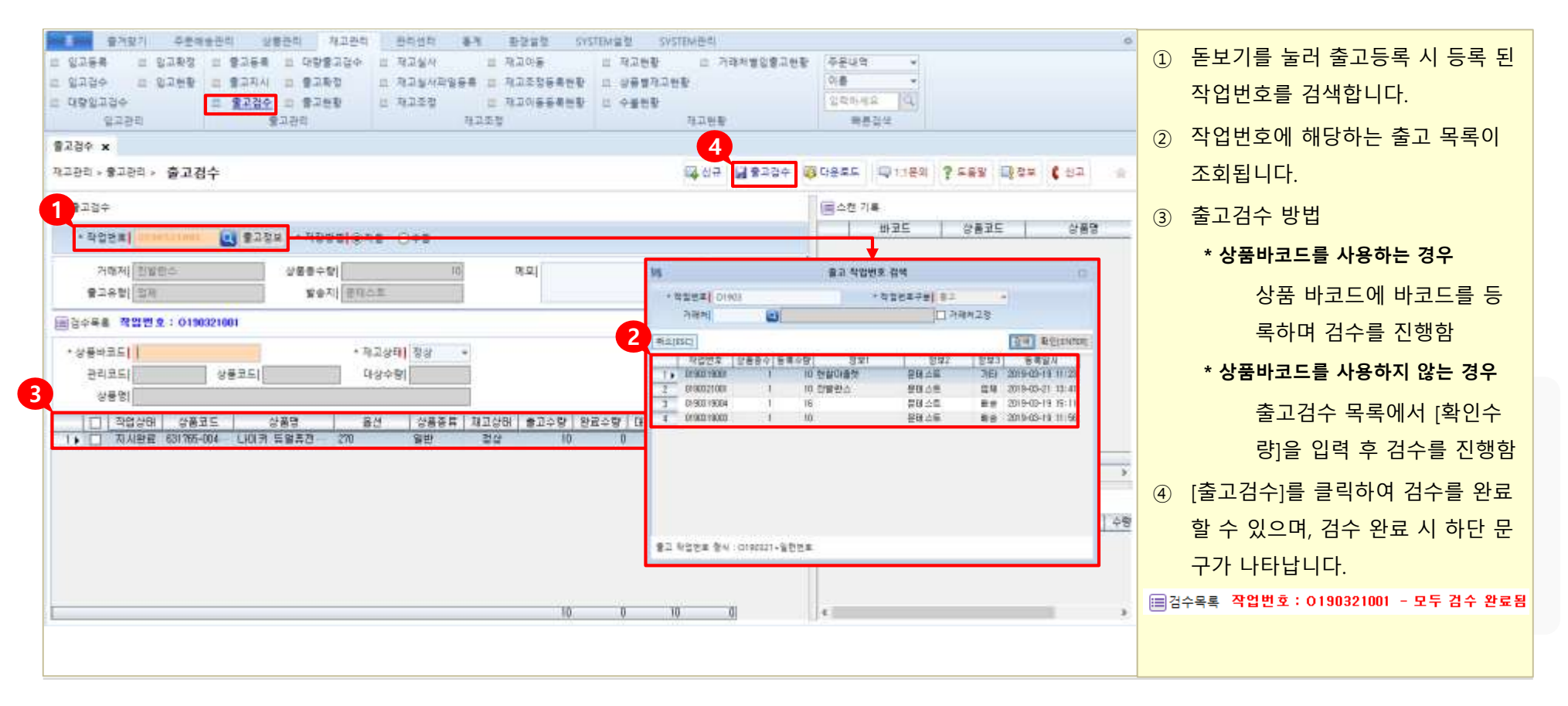

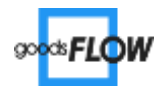

- 1) 재고실사
- 2) 재고조정
- 3) 재고이동
- 4) 재고조정등록현황
- 5) 재고현황
- 6) 상품별재고현황
- 7) 수불현황

■ **재고실사** 실제 확인된 재고상품 수량을 입력합니다.

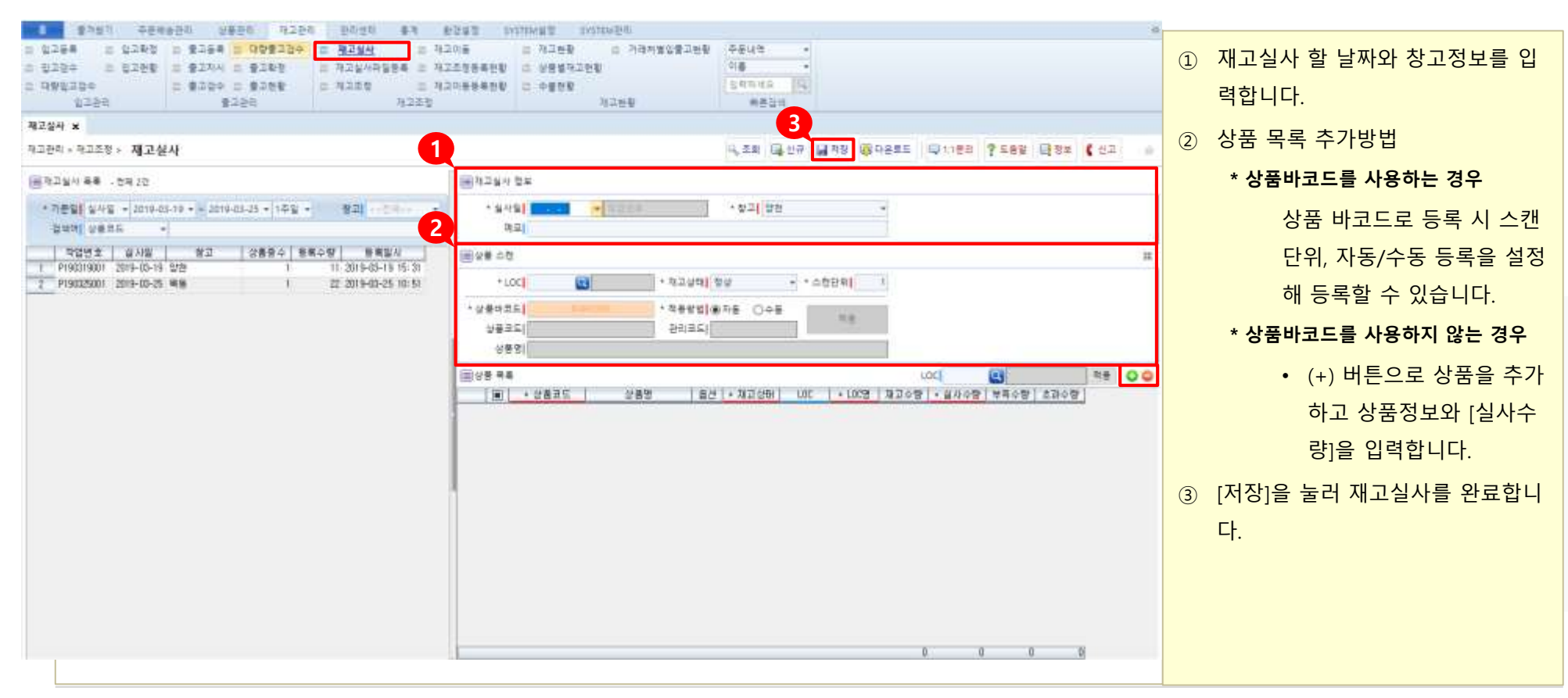

\* 재고수량 : 상품 입/출고등록으로 입력 되어있는 수량

\* 부족수량/초과수량은 자동 입력됩니다.

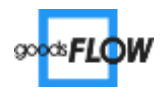

■ **재고조정** 실제 재고수량에 맞게 입/출고 수량을 조정합니다.

| 1 B 1 B 1 B 1 B 1 B 1 B 1 B 1 B 1 B 1 B                                                                                                    | wanted and a second                                                                                                    |                                                                                                    |                                                                                                  |                                                                                                    |                                                               |                                                                                                    |     |          |                  |    |                                |
|----------------------------------------------------------------------------------------------------|----------------------------------------------------------------------------------------------------|----------------------------------------------------------------------------------------------------|--------------------------------------------------------------------------------------------------|----------------------------------------------------------------------------------------------------|---------------------------------------------------------------|----------------------------------------------------------------------------------------------------|-----|----------|------------------|----|--------------------------------|
| 1 2-24 1<br>0 2224 1<br>0 2224 1<br>1220                                                                                                    | 2283 1 8264 1<br>2288 1 8264 1<br>0 8289 1 8264 1<br>0 8289 1<br>828                                                                                                    | 1 9229<br>998220 x 7<br>9289 x 7<br>9289 x 7<br>9288 x<br>9                                                                                                    | 3829 81<br>9264<br>92649856<br>9258<br>9258<br>9258                                              | 8285 010<br>0 3206 0<br>0 32588859 0<br>0 32588859 0<br>0 32588859 0<br>0 55                                                                              | NET 010024<br>13288 g 282<br>18883288<br>1988<br>3288<br>3288 | 1818725<br>18<br>10<br>10<br>10<br>10<br>10<br>10<br>10<br>10<br>10<br>10<br>10<br>10<br>10                                                                                                |     |          |                  | 1. | 전체 또는 재고조정을 원하는 상품<br>을 조회합니다. |
| 역방간불충革<br>적고준작 > 적고준향                                                                                                    | 비산인형 주문문부전함<br>> 제 고 조 정                                                                                                    | H01828                                                                                                    | ******                                                                                           | #89458 1                                                                                                    | 1244 1220+                                                    | 982284 8288<br>4,55                                                                                                    | 3 s | 4258 x   | ser Ben ( es     | 2. | 상품별로 조정가능목록을 확인할               |
| · nzsest in                                                                                                    |                                                                                                    | 34                                                                                                    |                                                                                                  |                                                                                                    |                                                               |                                                                                                    |     |          |                  |    | 수 있습니다. [입고수량], [출고수량]         |
| Enter al                                                                                                    |                                                                                                    | 1                                                                                                    |                                                                                                  |                                                                                                    |                                                               |                                                                                                    |     |          |                  |    | 을 입력함에 따라 [조정재고] 값이            |
|                                                                                                    |                                                                                                    |                                                                                                    |                                                                                                  |                                                                                                    |                                                               |                                                                                                    |     |          |                  | -  |                                |
| * 株立内要量量 20<br>株立分野                                                                                                    | 19-09-0 + 182                                                                                                    |                                                                                                    | -                                                                                                | 100                                                                                                    | - Cher                                                        | ·                                                                                                    |     |          |                  |    | 먼경 됩니다.                        |
| 2491 9                                                                                                    | 825 -                                                                                                    |                                                                                                    | ea                                                                                               |                                                                                                    | OBADA                                                         |                                                                                                    |     |          |                  | 3  | [저장]을 눅러 재고조정을 완료 한            |
| (i)=3 2#5                                                                                                    |                                                                                                    |                                                                                                    |                                                                                                  |                                                                                                    |                                                               |                                                                                                    |     |          |                  |    |                                |
| 1872 23 48 -                                                                                                    | 28142                                                                                                    |                                                                                                    |                                                                                                  | 6                                                                                                    | 72245 24                                                      | - 24                                                                                                    | 8   | 24 6.65  | 0.24 0.248 0.246 | 00 | 니다.                            |
|                                                                                                    |                                                                                                    |                                                                                                    |                                                                                                  |                                                                                                    |                                                               |                                                                                                    |     |          |                  |    |                                |
|                                                                                                    | 2829                                                                                                    | -                                                                                                    | 23                                                                                               |                                                                                                    | 11                                                            | All and a second second                                                                                                    | -   | 1.42     |                  |    |                                |
| 0 23                                                                                                    | 2829                                                                                                    | 85 1228                                                                                                    | . 110 UK                                                                                         | (* N20* #N0*                                                                                                    | 11<br>12+9 12+9 10                                            | 1<br>97 IBND 5083                                                                                                    | -   |          |                  | 1  |                                |
| 1, 0 50 78-                                                                                                    | 2829<br>262<br>201 2017 2017<br>201 2017 2017                                                                                                    | 85 N228                                                                                                    | 53<br>UK U                                                                                       | (8 N208 MAC                                                                                                    | 11<br>12+9 12+9 12<br>1                                       | 1<br>1977 [1982] Healey<br>2                                                                                                    | -   | 1941 497 |                  | î  |                                |
| 1, 0 50785-<br>2 0 50785-                                                                                                    | 2829<br>280<br>280<br>80<br>80<br>80<br>80<br>80<br>80<br>80<br>80<br>80<br>80<br>80<br>80<br>8                                                                                                    | 85 A205<br>30 55<br>30 55                                                                                                    | 54<br>UK U                                                                                       | (* N208 440)<br>3<br>10                                                                                                    | 11<br>1 2+0   12+0   12<br>1                                  | 1<br>57 [1040] N083<br>16                                                                                                    |     |          |                  | Î  |                                |
|                                                                                                    | 2824           125         282           14         100 H 1940 H           14         100 H 1940 H           14         100 H 1940 H           14         100 H 1940 H           14         100 H 1940 H           10         100 H 1940 H                                                                                                    | 85 N229<br>20 82<br>20 82<br>20 82                                                                                                    | 59<br>100 0                                                                                      | (та м 2002 алися<br>3<br>18<br>3                                                                                                    | 11<br>12+9 12+9 12                                            | 2<br>(2)<br>(2)<br>(2)<br>(2)<br>(2)<br>(2)<br>(2)<br>(2)<br>(2)<br>(2                                                                                                    |     |          |                  | Î  |                                |
| 日 28     1 - 日 28     1 - 日 28     1 - 日 28     2 - 日 28     2 - 日 28     1 - 日 28     1 - 日 28     1 - 日 28     1 - 日 28     1 - 日 28     1 - 日 28     1 - 日 28     1 - 日 28     1 - 日 28     1 - 日 28     1 - 日 28                                                                                                    | 25822<br>242<br>25<br>25<br>25<br>25<br>25<br>25<br>25<br>25<br>25<br>25<br>25<br>25<br>25                                                                                                    | 85 N225<br>20 22<br>20 22<br>20 22<br>20 22<br>20 22<br>20 22<br>20 22                                                                                                    |                                                                                                  | 2<br>10<br>10<br>10<br>10<br>10<br>10<br>10<br>10<br>10<br>10                                                                                             | 35<br>8 23-00 0 2-00 5 2<br>9<br>9<br>9<br>9                  | 1<br>10<br>10<br>10<br>10<br>10<br>10<br>10<br>10<br>10<br>1                                                                                                    | E   |          |                  | Î  |                                |
|                                                                                                    | 상류한적<br>19년 2년 19년 19년 19년 19년 19년 19년 19년 19년 19년 19                                                                                                    | 8.5         N.2.25           341         9.7           341         9.7           341         9.7           341         9.7           343         9.7           344         9.7           345         9.7           346         9.8           341         9.7           343         9.7           344         9.7                                                                                                    |                                                                                                  | 10<br>10<br>10<br>10<br>10<br>10<br>10<br>10<br>10<br>10                                                                                                  | 31<br>2 1000 ( 0200 ) 20<br>3                                 | 3<br>10<br>10<br>11<br>11<br>11<br>11<br>11<br>11<br>11<br>11                                                                                                    |     |          |                  | 1  |                                |
|                                                                                                    | UBBU           UDB NUM           UDB NUM                                                                                                    | 8.5         30.229           20         8.7           20         8.7           20         8.7           20         8.7           20         8.7           20         8.7           20         8.7           20         8.7           20         8.7           20         8.7           20         8.7           20         8.7                                                                                                    |                                                                                                  | (1) N D (1)<br>3<br>10<br>1<br>-2<br>1<br>-2<br>1<br>-2<br>1<br>-2<br>1<br>-2<br>1<br>-2<br>1<br>-2<br>-2<br>-2<br>-2<br>-2<br>-2<br>-2<br>-2<br>-2<br>-2 |                                                               | 2<br>2<br>2<br>3<br>10<br>3<br>11<br>12<br>14<br>14<br>15<br>15<br>15<br>15<br>15<br>15<br>15<br>15<br>15<br>15                                                                            |     |          |                  |    |                                |
| 2 30 700-<br>2 0 40 700-<br>2 0 40 700-<br>2 0 40 700-<br>3 0 40 70-<br>5 0 40 70-<br>5 0 70-<br>5 0 70-<br>5 | 世界電音     世界電音     世界電音     世界電音     世界電音     世界電音     世界電音     世界電音     世界電音     世界電音     世界電音     世界電音     世界電音     世界電音     世界電音     世界電音     世界電音     世界電音     世界電音     世界電音     世界電音     世界電音     世界電音     世界電音     世界電音     世界電音     世界電音     世界電音     世界電音     世界電音     世界電音     世界                                                                                                    | B.D.         M.2128           340         527           340         527           340         527           340         527           340         527           340         527           340         527           340         527           340         527           340         527           340         527           345         537           346         537           348         537           349         537           340         537           348         537           349         537           349         537           340         537           348         537           349         537           349         537           349         537           348         537           349         537           349         537           349         537           349         537           348         537           349         547                          |                                                                                                  | 10<br>10<br>10<br>10<br>10<br>10<br>10<br>10<br>10<br>10                                                                                                  |                                                               | 2<br>2<br>2<br>2<br>3<br>3<br>3<br>1<br>1<br>1<br>1<br>5<br>5                                                                                                    |     |          |                  |    |                                |
| 23     23     2     3     2     3     3     3     3     3     3     3     3     3     3     3     3     3     3     3     3     3     3     3     3     3     3     3     3     3     3     3     3     3     3     3     3     3     3     3     3     3     3     3     3     3     3     3     3     3     3     3     3     3     3     3     3     3     3     3     3     3     3     3     3     3     3     3     3     3     3     3     3     3     3     3     3     3     3     3     3     3     3     3     3     3     3     3     3     3     3     3     3     3     3     3     3     3     3     3     3     3     3     3     3     3     3     3     3     3     3     3     3     3     3     3     3     3     3     3     3     3     3     3     3     3     3     3     3     3     3     3     3     3     3     3     3     3     3     3     3     3     3     3     3     3     3     3     3     3     3     3     3     3     3     3     3     3     3     3     3     3     3     3     3     3     3     3     3     3     3     3     3     3     3     3     3     3     3     3     3     3     3     3     3     3     3     3     3     3     3     3     3     3     3     3     3     3     3     3     3     3     3     3     3     3     3     3     3     3     3     3     3     3     3     3     3     3     3     3     3     3     3     3     3     3     3     3     3     3     3     3     3     3     3     3     3     3     3     3     3     3     3     3     3     3     3     3     3     3     3     3     3     3     3     3     3     3     3     3     3     3     3     3     3     3     3     3     3     3     3     3     3     3     3     3     3     3     3     3     3     3     3     3     3     3     3     3     3     3     3     3     3     3     3     3     3     3     3     3     3     3     3     3     3     3     3     3     3     3     3     3     3     3     3     3     3     3     3     3     3     3     3     3     3     3     3     3     3     3     3     3     3     3     3     3     3     3     3     3                                                                                                    | 상류한영<br>225 강류양<br>44 21 (101위 독일주관 전<br>44 21 (101위 독일주관 전<br>44 21 (101위 독일주관 전<br>44 21 (101위 독일주관 전<br>44 21 (101위 독일주관 전<br>44 21 (101위 독일주관 전<br>44 21 (101위 독일주관 전<br>44 21 (101위 독일주관 전<br>44 21 (101위 독일주관 전<br>44 21 (101위 독일주관 전<br>44 21 (101위 독일주관 전<br>44 21 (101위 독일주관 전                                                                                                    | B.D.         N.2.255           201         2.7           201         2.7           201         2.7           201         2.7           201         2.7           201         2.7           201         2.7           201         2.7           201         2.7           201         2.7           205         2.7           205         2.7           205         2.7                                                                                                    | 815<br>0 200<br>0 200<br>0 4 20 2014<br>0 4 20 2014<br>0 4 20 2014<br>0 4 20 2014<br>0 4 20 2014 | 1<br>1<br>1<br>1<br>1<br>1<br>1<br>1<br>1<br>1<br>1<br>1<br>1<br>1                                                                                        |                                                               | 8<br>10<br>10<br>10<br>10<br>10<br>10<br>10<br>10<br>10<br>10                                                                                                    |     |          |                  | 1  |                                |
|                                                                                                    | 2 프로포<br>2 프로포<br>3 프로포<br>3 프로포<br>3 프로포<br>3 프로포<br>3 프로포<br>3 프로포<br>3 프로포<br>3 프로포<br>3 프로포<br>3 프로포<br>3 프로포<br>3 프로포<br>3 프로포<br>3 프로포<br>3 프로포<br>3 프로포<br>3 프로포<br>3 프로포<br>3 프로포<br>3 프로포<br>3 프로포<br>3 프로포<br>3 프로포<br>3 프로포<br>3 프로포<br>3 프로<br>3 프로<br>3 프로<br>3 프로<br>3 프로<br>3 프로<br>3 프로<br>3 프로<br>3 프로<br>3 프로<br>3 프로<br>3 프로<br>4 프로<br>4 프로                                                                                                    | 8.5         N.2.258           241         8.7           241         8.7           241         8.7           243         8.7           244         8.7           245         8.7           246         8.7           245         8.7           246         8.7           245         8.7           246         8.7           245         8.7           245         8.7                                                                                                    | 52<br>UC<br>UC<br>UC<br>UC<br>UC<br>UC<br>UC<br>UC<br>UC<br>UC<br>UC<br>UC<br>UC                 |                                                                                                    |                                                               | 3<br>10<br>10<br>10<br>10<br>10<br>10<br>10<br>10<br>10<br>10                                                                                                    |     |          |                  | 1  |                                |
| 二         23           1・         40 期待           2         60 期待           3         60 期待           5         60 期待           7         60 期待           9         60 期待           9         60 期待           9         60 期待           9         60 期待           10         60 指待           11         60 指待                                                                                                    | UBRU           USR         USR                                                                                                    | 8.0         30.208           30         8.7           30         8.7           30         8.7           30         8.7           30         8.7           30         8.7           30         8.7           30         8.7           30         8.7           30         8.7           30         8.7           30         8.7           30         8.7           30         8.7           30         8.7           30         8.7           30         8.7           30         8.7           30         8.7           30         8.7           30         8.7           30         8.7           30         8.7           30         8.7           30         8.7           30         8.7           30         8.7           30         8.7           30         8.7           30         8.7           30         8.7           30         8.7           30         8.7        |                                                                                                  |                                                                                                    |                                                               | 2<br>2<br>2<br>2<br>2<br>3<br>10<br>3<br>10<br>3<br>11<br>12<br>14<br>14<br>15<br>15<br>15<br>15<br>15<br>15<br>15<br>15<br>15<br>15                                                       |     |          |                  |    |                                |
|                                                                                                    | 25835         2583           252         268         261         261         261         261         261         261         261         261         261         261         261         261         261         261         261         261         261         261         261         261         261         261         261         261         261         261         261         261         261         261         261         261         261         261         261         261         261         261         261         261         261         261         261         261         261         261         261         261         261         261         261         261         261         261         261         261         261         261         261         261         261         261         261         261         261         261         261         261         261         261         261         261         261         261         261         261         261         261         261         261         261         261         261         261         261         261         261         261         261         261         261         261 <td>#J         #J2298           341         87           341         87           341         87           343         87           344         87           345         87           346         87           346         87           346         87           346         87           346         87           346         87           346         87           346         87</td> <td></td> <td></td> <td></td> <td>2<br/>2<br/>3<br/>5<br/>5<br/>5<br/>5<br/>5<br/>5<br/>6<br/>6<br/>5<br/>5<br/>6<br/>6<br/>5<br/>6<br/>6<br/>5<br/>5<br/>6<br/>6<br/>5<br/>6<br/>6<br/>7<br/>7<br/>7<br/>7<br/>7<br/>7<br/>7<br/>7<br/>7<br/>7<br/>7<br/>7<br/>7</td> <td></td> <td></td> <td></td> <td></td> <td></td>                                                | #J         #J2298           341         87           341         87           341         87           343         87           344         87           345         87           346         87           346         87           346         87           346         87           346         87           346         87           346         87           346         87                                                                                                    |                                                                                                  |                                                                                                    |                                                               | 2<br>2<br>3<br>5<br>5<br>5<br>5<br>5<br>5<br>6<br>6<br>5<br>5<br>6<br>6<br>5<br>6<br>6<br>5<br>5<br>6<br>6<br>5<br>6<br>6<br>7<br>7<br>7<br>7<br>7<br>7<br>7<br>7<br>7<br>7<br>7<br>7<br>7 |     |          |                  |    |                                |
|                                                                                                    | 상류한 · · · · · · · · · · · · · · · · · · ·                                                                                                    | #2         7/224           34         52           36         52           36         52           36         52           36         52           36         52           36         52           36         52           36         52           36         52           36         52           36         52           36         52           36         52           36         52           36         52           36         52           36         52                                                                                                    |                                                                                                  |                                                                                                    |                                                               | 2<br>2<br>2<br>2<br>3<br>10<br>3<br>10<br>10<br>10<br>10<br>10<br>10<br>10<br>10<br>10<br>10                                                                                               |     |          |                  |    |                                |
|                                                                                                    | UB25           USM FS420           USM FS420           USM S420           USM S420           USM S420           USM S420           USM S4200           USM S4200                                                                                                    | B.C.         N2228           Sel         Sel           Sel         Sel |                                                                                                  |                                                                                                    |                                                               | 2<br>2<br>2<br>2<br>3<br>10<br>3<br>10<br>3<br>10<br>10<br>10<br>10<br>10<br>10<br>10<br>10<br>10<br>10                                                                                    |     |          |                  |    |                                |
| 23           1、           2、           1、           2、           2、           2、           2、           2、           2、           2、           2、           2、           3、           3、           3、           1、           1、           1、           1、           1、           1、           1、           1、           1、           1、           1、           1、           1、           1、           1、           1、           1、           1、           1、           1、           1、           1、           1、           1、           1、           1、           1、           1、           1、           1、           1、           1、           1、           1、           1           1                                                                                                    | 보통합법         255           전통합         전통합         251           전통합         전통합         100         251           전통합         전통합         100         251         100           전통합         전통합         100         251         100         251           전통합         전용         100         252         100         256         100           전통합         100         252         100         256         100         250         100           14         100         252         100         256         100         256         100         100         100         100         100         100         100         100         100         100         100         100         100         100         100         100         100         100         100         100         100         100         100         100         100         100         100         100         100         100         100         100         100         100         100         100         100         100         100         100         100         100         100         100         100         100         100         100 <td< td=""><td>#J         #J2298           101         82           301         82           301         82           303         82           304         82           305         82           306         82           306         82           306         82           306         82           306         82           306         82           306         82           306         82           305         82           306         82           307         82           308         82           309         82           300         82</td><td></td><td></td><td></td><td>2<br/>2<br/>2<br/>2<br/>2<br/>3<br/>10<br/>3<br/>10<br/>3<br/>11<br/>10<br/>11<br/>10<br/>11<br/>10<br/>11<br/>10<br/>11<br/>10<br/>11<br/>10<br/>11<br/>10<br/>11<br/>10<br/>10</td><td></td><td></td><td></td><td></td><td></td></td<> | #J         #J2298           101         82           301         82           301         82           303         82           304         82           305         82           306         82           306         82           306         82           306         82           306         82           306         82           306         82           306         82           305         82           306         82           307         82           308         82           309         82           300         82                                                                                                    |                                                                                                  |                                                                                                    |                                                               | 2<br>2<br>2<br>2<br>2<br>3<br>10<br>3<br>10<br>3<br>11<br>10<br>11<br>10<br>11<br>10<br>11<br>10<br>11<br>10<br>11<br>10<br>11<br>10<br>11<br>10<br>10                                     |     |          |                  |    |                                |
|                                                                                                    | 상류한영<br>125                                                                                                    | #J         #J2298           341         57           341         57           341         57           343         57           344         57           345         52           346         52           346         52           346         52           346         52           346         52           346         52           346         52           346         52           346         52           346         52           346         52           346         52           346         52           346         52           346         52           346         52           347         54           348         52           349         54           340         54           341         54           342         54                                                                                                    |                                                                                                  |                                                                                                    |                                                               | BAN 110 M 10 M 10 M 10 M 10 M 10 M 10 M 10                                                                                                    |     |          |                  |    |                                |

\* [재고상태], [LOC]은 해당 상품 체크 후 일괄 변경 가능합니다.

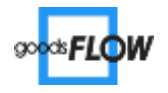

■ 재고이동

재고를 다른 로케이션으로 이동시킵니다.

| 2 2284 0 2289 2 6284 0 99923<br>2 2284 0 2289 2 6284 0 99923<br>2 2284 2 2284 0 2289<br>2 2284 8 228<br>8 2284 8 228<br>8 2284 8 228<br>8 2284 8 228<br>8 2284 8 228<br>8 2284 8 208 x<br>1 2 2 1 2 2 3 4 2 0 5 x | C 4154 C 4154 C 4154 C 4154 C 4154 C 4154 C 4154 C 4154 C 4155 C 4155 C | <u>전강국</u> 경 (11<br><u>제2연호</u><br>1123년동후변환<br>1120동동후변환                                                                                                    | 0 7300<br>0 9300<br>0 9300<br>0 9300                                                                                                    | 0.200<br>0.20052282286<br>92288                                                                                                    | 7 주문나오<br>이용<br>요약자세요<br>제품장세<br>시 도리 (대) | - | ess Quien 1                      | 7.88 LJUX 6           | (          | <ol> <li>전체 또는 재고이동을 원하는 재고<br/>를 조회합니다.</li> <li>이동할 로케이션을 선택, [이동수량]</li> </ol> |
|----------------------------------------------------------------------------------------------------|----------------------------------------------------------------------------------------------------|----------------------------------------------------------------------------------------------------|----------------------------------------------------------------------------------------------------|----------------------------------------------------------------------------------------------------|-------------------------------------------|---|----------------------------------|-----------------------|------------|-----------------------------------------------------------------------------------|
| * 제고철(2019-03-25 · · · · · · · · · · · · · · · · · · ·                                                                                                    | • हम्<br>• coci<br>• १२४४म - ११                                                                                                    | -<br>                                                                                                    | 9928                                                                                                    |                                                                                                    | Charlocal I Man                           |   |                                  |                       |            | 을 입력합니다.<br>③ [저장]을 눌러 재고이동을 완료 합<br>니다.                                          |
| 파파티<br>                                                                                                    | Ad         St           92         92           92         92           92         92           92         92           92         92           92         92           92         92           92         92           93         92           94         92           93         93           94         92           94         92           94         92           94         92           94         92           94         92           94         92           94         92           94         92           94         92           94         92           94         92           94         92           94         92           94         92           94         92           94         93           94         93                                                                                                    | P2 LOC 4#           N.2.018           Str           Str | LUCC<br>2011<br>A0102<br>A0102<br>A0102<br>A0102<br>C0106<br>A0102<br>A0105<br>A0105<br>A005<br>A0 | INC®         NUT           A-01-42         0           A-01-42         0           A-01-42         0           A-01-42         10           A-01-42         10           A-01-42         10           A-01-42         10           A-01-42         0           A-01-42         0           A-01-42         0           A-01-42         0           A-01-42         0           A-01-42         0           A-01-42         0           A-01-43         10           A-01-43         0           A-01-43         0           A-01-43         0           A-01-43         0           A-01-43         0           A-01-44         0           10         10           11         10           11         10 |                                           |   | 작품 81/0월1<br>0동<br>- 2014명 (0동수) | 8 087102 01<br>7 1933 | 52002<br>A |                                                                                   |

- \* 추천 LOC 적용 버튼으로 이 전에 재고이동한 이력이 있는 LOC을 적용합니다.
- \* 이동가능건 선택 버튼으로 이동수량이 입력되어 있는 건 만 체크합니다.
- \* 일괄수정 버튼으로 이동수량을 일괄적용 할 수 있습니다.

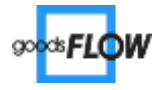

■ 재고조정등록현황

재고조정한 내역을 조회/삭제합니다.

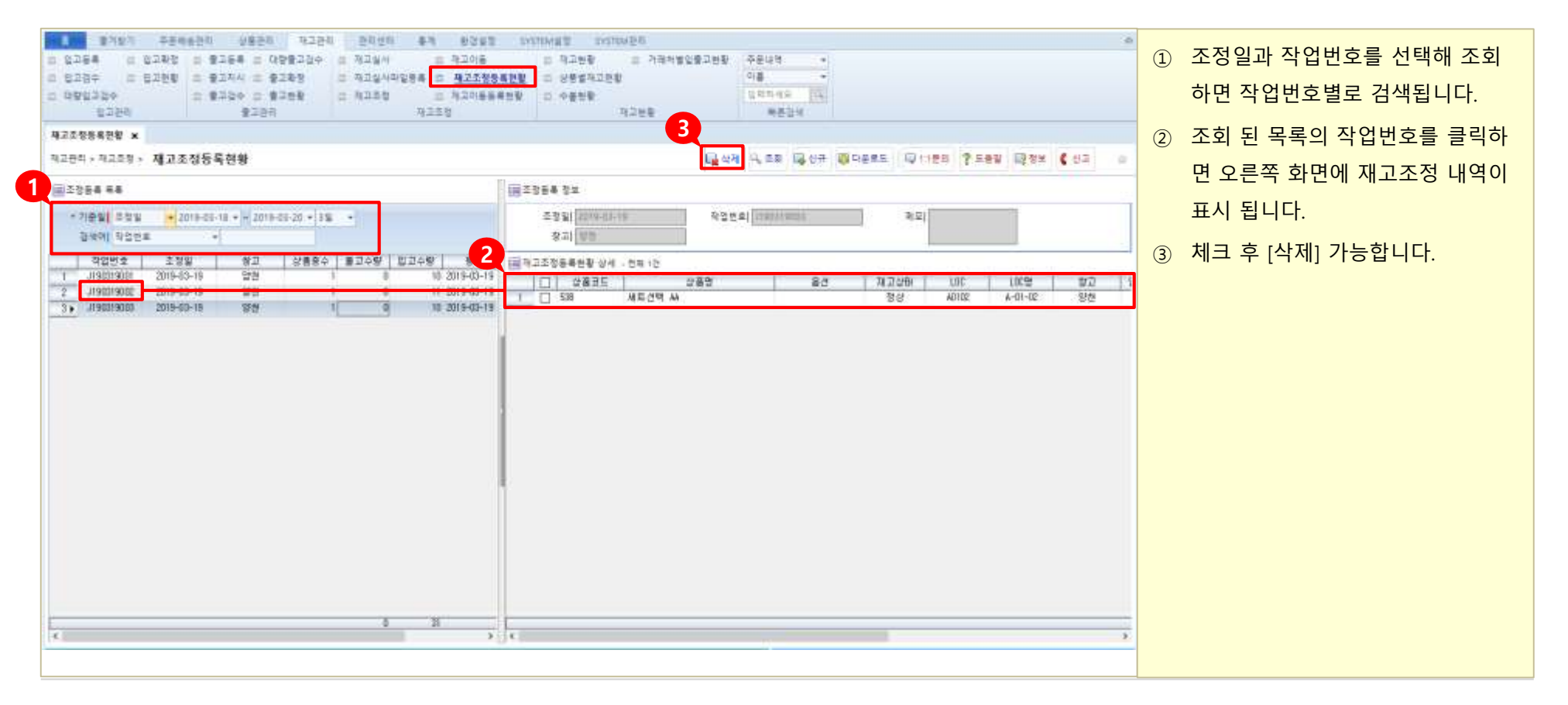

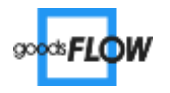

■ 재고현황

재고에 관한 전반적인 현황을 조회합니다.

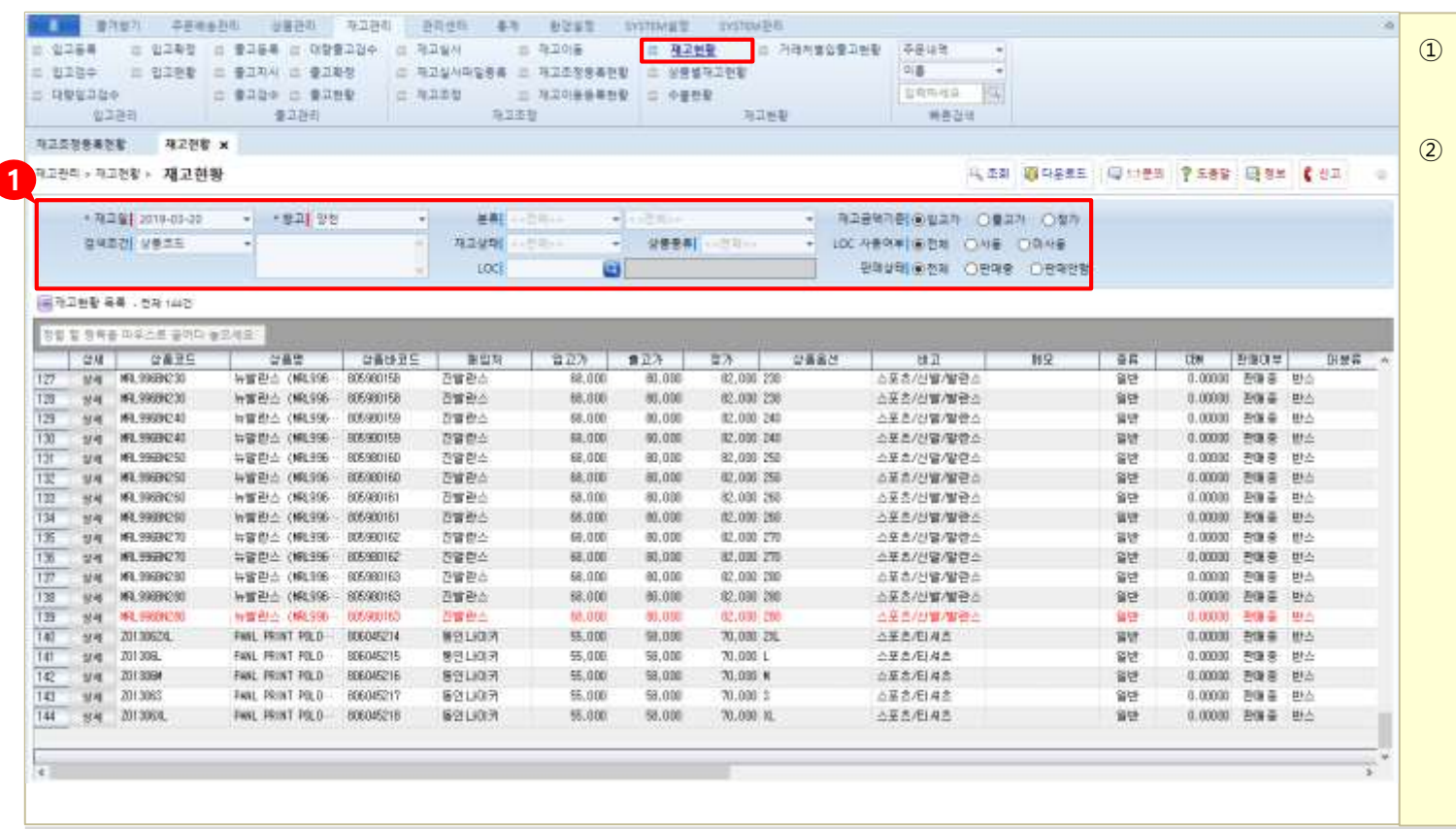

- 전체 조회 또는 조건에 맞게 재고를 검색합니다.
- 출고검수 시 재고변화 : 검수 된 수 량만큼 [출고대기]건의 수량이 차감 되며 [재고]와 [가용재고]가 동일해 집니다.

재고 가용재고 입고예정 품절위험

\* 재고 : 현재재고

\* 출고대기 : 출고지시 내려진 상품(확정 전)

\* 가용재고 : 재고 - 출고대기

\* 품절위험 : 품절 또는 마이너스

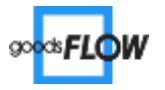

■ 상품별재고현황

상품별로 재고현황과 입/출고 내역을 조회합니다.

| 8-400<br>2명동복연활<br>5리 + 자고연활 + 1        | 월고관리<br>제고환활 상종별재고편황 ×<br>상종별제고 현황    | 425                          | 5    |       | N288                            | #83#<br> 4, E | 5<br>8 @9855 (0 | 01188 <b>?</b> S | 88 Q 2  | 1 <b>(</b> 83 | 1.14 | 2 |
|-----------------------------------------|---------------------------------------|------------------------------|------|-------|---------------------------------|---------------|-----------------|------------------|---------|---------------|------|---|
| 수물기업 <mark>(</mark> 2019-03<br>장박이( 상동명 | 20 • - 2019-03-20 • R# • Q/A          | 표준 (-) 문제(+)<br>출주 (-) 문제(+) |      |       | (박기관)⊛입고가 ○물고가<br>2억상태(※전제 ○원막동 |               |                 |                  |         |               |      |   |
| 04 045                                  | E 080                                 | 산출하기드                        | 2073 | 77 87 | が豊美方                            | HIP           | 110             | et               | CRM     | ****          | Re   |   |
| 54 002050                               | 있는 해결 바세린 아드만스트 케이 팬드로3일              | 002996272                    | 6    | 0     | 0                               | 61.0c         | 41.4            | 율단               | 0.00000 | 관람을           | 01#  |   |
| 설세 0021565                              | 가 평양 바쉐린 머드번스트 케더 핸드웨일                | 002896273                    |      | D     | D                               |               |                 | 217              | 0.00100 | 관화용           | 미분   | 1 |
| 114 0028585                             | 74 체스케다 플라워 블루다 파우다 팩트+플              | 0021898274                   |      | Ð     | 0                               |               |                 | 율번               | 5.00000 | 간이 중          | 미분   |   |
| 5/4 0026865                             | % 나빠야 할케어 글로스-신제품                     | 002898275                    |      | 0     | 0                               |               |                 | 유만               | 0.00000 | 관람증           | 0#   |   |
| 1/4 002196s                             | % [무료읽송]플체영가바나 라이트블루 50ki             | 002/09/02/76                 |      | 0     | 0                               |               |                 | 212              | 0.00000 | 2/81.9        | DH   |   |
| 12-41 DE2 6565                          | ?? [최저가/기획세루]마양세레드 플리브 훼              | 002898277                    | 0    | D     | D                               |               |                 | 월년 <sup>:</sup>  | 0.00000 | 관하용           | 미브   |   |
| \$4 022856                              | 99 · 마양세례는 혹족 물리보 수분 에센스 현·           | 002898278                    | 0    | 0     | 0                               |               |                 | 유면               | 6.00000 | 관람증           | 미분   |   |
| 84 002090                               | 78 처음시스 두미 크리닉 시스템-가운세트(-             | 002/898279                   | 0    | 0     | D                               |               |                 | 發音               | 0.00000 | 관람을           | 이분   |   |
| 1141 002 BSBS                           | SS 해려도 축축율리브 바디선을 세트(물면-              | 002/896290                   |      | D     | 0                               |               |                 | 815              | 0.00100 | 관환용           | 미분   |   |
| 114 062 8983                            | 8 뉴트로지나 팀 물변장 4용 중 택1/3안원             | 002898281                    | 0.   | Ð     | 0                               |               |                 | 율년               | 0.00000 | 관아용           | 미분   |   |
| 8/4 002896                              | · · · · · · · · · · · · · · · · · · · | 002896262                    |      | D     | 0                               |               |                 | 율란               | 0.00000 | 관하는           | 이분   |   |
| 1/4 0021963                             | 80 · MEM 박태 마운마용도 예생성 모이스훠~~          | 002090203                    | 4    | 0     | D                               |               |                 | 复访               | 0.00000 | 관람을           | 0.2  |   |
| 1/41 052 5565                           | 96 [추가(3할인/무료비송]보닌 더 스타일 2            | 002096296                    |      | 0     | þ                               |               |                 | 율면               | 0.00000 | 관환용           | 미브   |   |
|                                         |                                       | .1.                          |      |       |                                 |               |                 |                  |         |               | 3    |   |
| 이황철                                     |                                       |                              |      |       |                                 |               | 1.200           |                  |         |               |      |   |
| SW 13                                   | 고일 구분 왕고                              | Local                        | mea  | 말피수량  | 입고경적 (출고수등 )                    | 물고금객          | 수행업지            |                  |         |               |      |   |

- 전체 조회 또는 조건에 맞게 상품을 검색합니다.
- 상품별로 재고 현황을 파악 할 수 있으며, 상품 클릭 시 하단 화면에
   서 입출고 기록을 확인 할 수 있습
   니다.

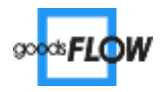

■ 수불현황

특정 시점이나 기간에 일어난 상품의 입/출고 기록과 배송 출고 정보를 조회 합니다.

| The second second second second second second second second second second second second second second second se |                       |
|----------------------------------------------------------------------------------------------------|-----------------------|
| - 9785 - 9785 - 6365 - 099732 - 7724 - 2108 - 1108 - 2310990                                                    | ① 저체 조히 뜨느 위하느 사포은 거세 |
|                                                                                                    | ① 전체 포죄 포근 편이는 6곱칠 곱- |
| 0 R90204 0 8204 0 8208 0 R208 0 R2086408 0 4808 0 4808                                                          | 합니다.                  |
| 입고관려 중고관리 제고조망 까고만함 해온전여                                                                                        |                       |
| <b>今著教教 ×</b>                                                                                                   | ② 상품의 입출고 내역이 확인되며 클  |
| 에고관리·에고전함·수불현황 대는데 중·유유암 대는것에 중·유유암 대는것에 중·유유암 대는것에 중·                                                          | 리치며 치다에 스브 저너이 사네 🗧   |
| * 余章77世(2019-43-19 + 1019-43-21 + 112 + * 102) 年8 ・ 英利 - 大阪市・ ・ 「小阪市・ ・ 市立会時の世(後位立内 〇章立内 〇章力                    | 릭아인 아인에 구물 경모되 경제 클   |
| 월코에 상품코드 ····································                                                                   | 고내역이 확인됩니다.           |
| A244 (-201) ·                                                                                                   |                       |
| 응수불원활 목록 , 전제 3건                                                                                                | ③ [상세]버튼을 클릭하면 해당 배송어 |
|                                                                                                    | 대하 배송상세정보를 조히할 수 있    |
| · · · · · · · · · · · · · · · · · · ·                                                                           | 테린 테이어에 이노할 노파할 수 있   |
| 2 244 631%5-000270 LIGE가 유울부한 NES980030 70,000 70,000 RE000 270 스포츠/선물/LIGE가 음란 전품을 LIGE가는 선물 4010              | 습니다                   |
|                                                                                                    |                       |
|                                                                                                    |                       |
|                                                                                                    |                       |
| 140.000 159.000 160.000                                                                                         |                       |
| E                                                                                                    |                       |
| 수불변황 생승물고전황                                                                                                    |                       |
|                                                                                                    |                       |
| ○ 益純 野樹浜 全観 巨売 全種資料 10 224 804 001(476.4) 15/12                                                                 |                       |
|                                                                                                    |                       |
|                                                                                                    |                       |
|                                                                                                    |                       |
|                                                                                                    |                       |
| 10                                                                                                    |                       |
| IV                                                                                                    |                       |
|                                                                                                    |                       |

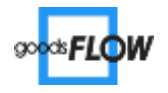

| 1) | 발송지지정  |
|----|--------|
| 2) | 배송출고지시 |
| 3) | 대량송장검수 |

■ 발송지지정

기본창고가 아닌 다른 창고에서 상품을 발송하려면 발송지를 지정합

니다.

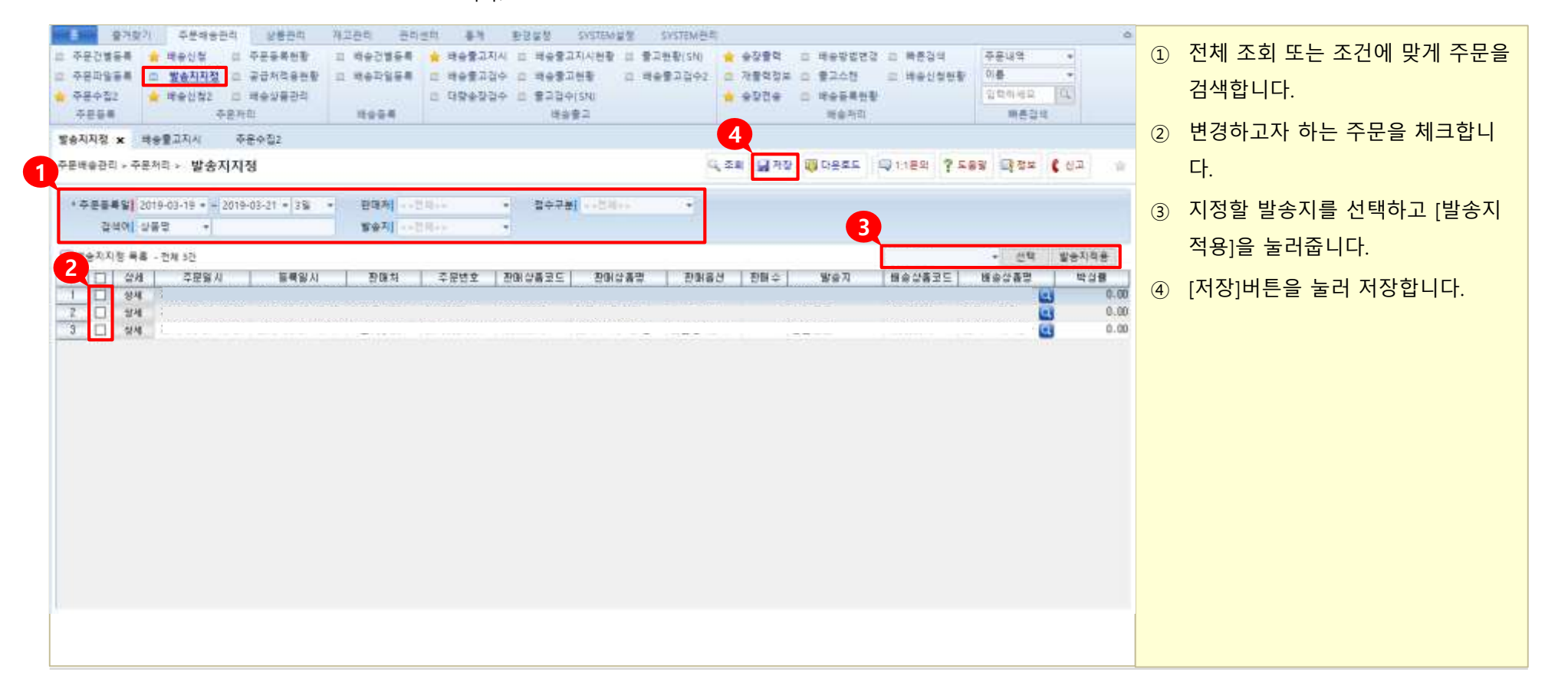

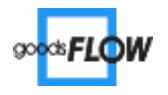

■ 배송출고지시

배송신청 후 재고와 일치하는 배송 상품에 대해 출고지시를 내립니다.

| 응 가자기       주문에 승규리       내용관리       가지간의       관리비       특히 비용감 SYSTEM 문접       SYSTEM 문접       SYSTEM 문접       SYSTEM 문접       SYSTEM 문접       SYSTEM 문접       SYSTEM 문접       SYSTEM 문접       SYSTEM 문접       SYSTEM 문접       SYSTEM 문접       SYSTEM 문접       SYSTEM 문접       SYSTEM 문접       SYSTEM 문접       SYSTEM 문접       SYSTEM 문접       SYSTEM EGG       SYSTEM EGG       < | <ol> <li>배송신청한 배송정보를 조회합니다.</li> <li>[연결]을 클릭하면 해당 주문건의<br/>판매처 상품을 기존에 등록 한 상품<br/>과 연결 할 수 있습니다.</li> <li>조회설정 항목을 '배송별'으로 선택<br/>합니다.</li> <li>[출고지시]를 클릭하여 저장합니다.</li> </ol> |
|----------------------------------------------------------------------------------------------------|----------------------------------------------------------------------------------------------------|
| ************************************                                                                                                    |                                                                                                    |

\* 배송 건 체크 후 상품 연결 해제 해]버튼으로 연결된 상품을 해제할 수 있습니다.

\* 생씨 버튼으로 해당 배송에 대한 배송상세정보를 조회할 수 있습니다.

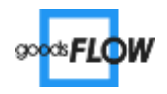

■ **대량송장검수** 송장출력 후에 송장번호

송장출력 후에 송장번호별로 조회하여 출고 검수 합니다.

| 3 시도가       주요하십으로       24001       01001       84       2002       20001042       2000104       4000102       4000102       4000102       4000102       4000102       4000102       4000102       4000102       4000102       4000102       4000102       4000102       4000102       4000102       4000102       4000102       4000102       4000102       4000102       4000102       4000102       4000102       4000102       4000102       4000102       4000102       4000102       4000102       4000102       4000102       4000102       4000102       4000102       4000102       4000102       4000102       4000102       4000102       4000102       4000102       4000102       4000102       4000102       4000102       4000102       4000102       4000102       4000102       4000102       4000102       4000102       4000102       4000102       4000102       4000102       4000102       4000102       4000102       4000102       4000102       4000102       4000102       4000102       4000102       4000102       4000102       4000102       4000102       4000102       4000102       4000102       4000102       4000102       4000102       4000102       4000102       4000102       4000102       4000102       4000102       4000 | <ol> <li>배송출고지시 후 송장출력한 주문<br/>건을 조회합니다.(송장번호로 조회<br/>가능)</li> <li>출고검수 방법</li> </ol>                             |
|----------------------------------------------------------------------------------------------------|----------------------------------------------------------------------------------------------------|
| HU (196-2) 20 + 8 - 10 H 12         0 - 0 - 0 - 0 - 0 - 0 - 0 - 0 - 0 - 0 -                                                                                                    | * 배송물고검수 페이지<br>김수 비튼을 누르면 '배송출<br>고검수' 화면으로 이동하여<br>검수를 진행합니다.<br>* 바로 검수<br>배송 건 체크 후 모검수 버튼<br>을 눌러 검수 완료 합니다. |

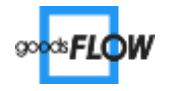

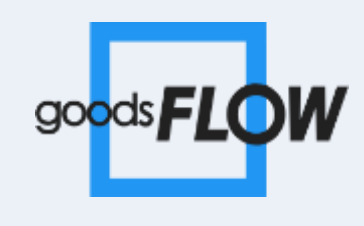

끝